# PRACTICAL NO 3 STATIC ROUTING

#### **TOPOLOGY DIAGRAM:-**

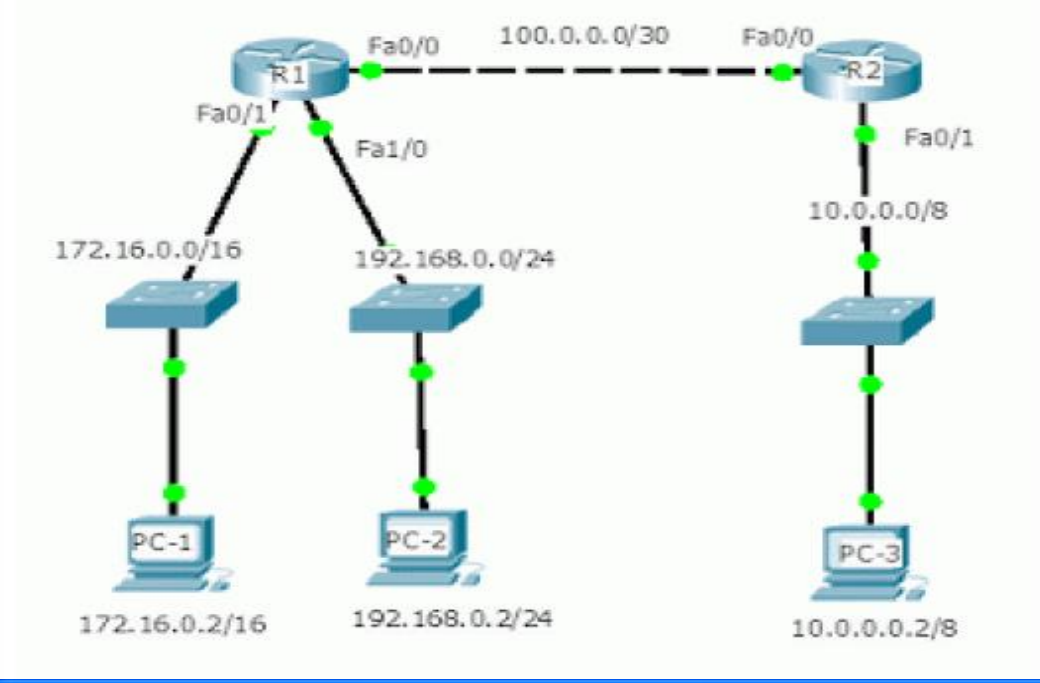

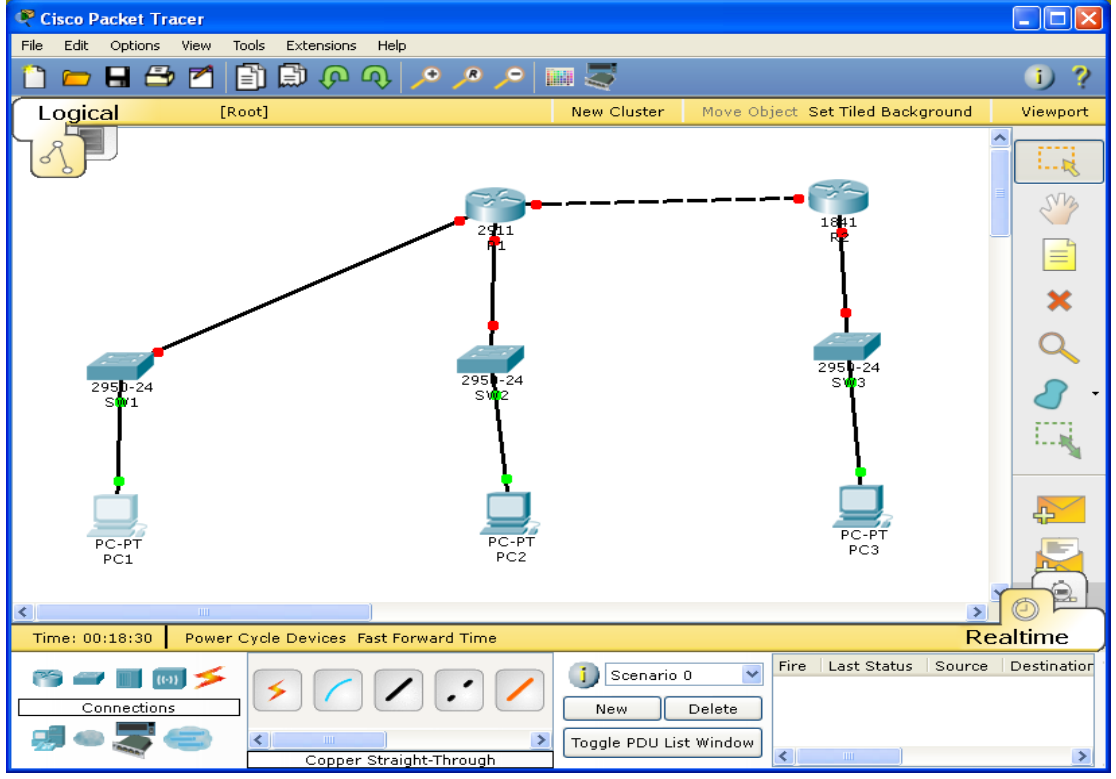

# ASSIGNING IP ADDRESSES TO PC1:-

| 😤 PC1                                                                                                    |                                            |                          |
|----------------------------------------------------------------------------------------------------|--------------------------------------------|--------------------------|
| IP Configuration                                                                                               | ×                                          |                          |
| IP Configuration                                                                                               | tatic                                      | http://                  |
| IP Address                                                                                                    | 172.16.0.2                                 |                          |
| Subnet Mask                                                                                                    | 255.255.0.0                                | Web Browser              |
| Default Gateway                                                                                                | 172.16.0.1                                 |                          |
| DNS Server                                                                                                    |                                            |                          |
| IPv6 Configuration –<br>O DHCP O Auto<br>IPv6 Address<br>Link Local Address<br>IPv6 Gateway<br>IPv6 DNS Server | Config • Static / FE80::20A:F3FF:FE2D:1EB6 | Cisco IP<br>Communicator |

# ASSIGNING IP ADDRESSES TO PC2:-

| 🤻 РС2                                                                                                    |                                                |                          |
|----------------------------------------------------------------------------------------------------|------------------------------------------------|--------------------------|
| IP Configuration                                                                                         | ×                                              | ]                        |
| IP Configuration                                                                                         | tatic                                          | http:                    |
| IP Address                                                                                               | 192.168.0.2                                    |                          |
| Subnet Mask                                                                                              | 255.255.255.0                                  | Web Browser              |
| Default Gateway                                                                                          | 192.168.0.1                                    |                          |
| DNS Server                                                                                               |                                                |                          |
| IPv6 Configuration<br>DHCP Auto<br>IPv6 Address<br>Link Local Address<br>IPv6 Gateway<br>IPv6 DNS Server | Config  Static / /<br>FE80::230:A3FF:FE88:A3A7 | Cisco IP<br>Communicator |
|                                                                                                    |                                                |                          |

# ASSIGNING IP ADDRESSES TO PC3:-

| 🤗 PC3                                                                                                    |                                           |                          |  |  |
|----------------------------------------------------------------------------------------------------|-------------------------------------------|--------------------------|--|--|
| IP Configuration                                                                                             | ×                                         |                          |  |  |
| IP Configuration                                                                                             | atic                                      | http:                    |  |  |
| IP Address                                                                                                   | 10.0.0.2                                  |                          |  |  |
| Subnet Mask                                                                                                  | 255.0.0.0                                 | Web Browser              |  |  |
| Default Gateway                                                                                              | 10.0.0.1                                  |                          |  |  |
| DNS Server                                                                                                   |                                           |                          |  |  |
| IPv6 Configuration<br>O DHCP O Auto<br>IPv6 Address<br>Link Local Address<br>IPv6 Gateway<br>IPv6 DNS Server | Config  Static / FE80::260:3EFF:FEE6:EA77 | Cisco IP<br>Communicator |  |  |

## ASSIGNING IP ADDRESSES TO R1:-

## ASSIGNING IP ADDRESSES TO R2:-

Router>en Router#conf t Router(config)#host R2 R2(config)#interface GigabitEthernet0/0 R2(config-if)#ip address 100.0.0.2 255.255.255.252 R2(config-if)#no shut R2(config)#interface GigabitEthernet0/1 R2(config-if)#ip address 10.0.0.1 255.0.0.0 R2(config-if)#no shut R2(config-if)#no shut R2(config-if)#no shut

## **DISPLAYING IP ADDRESS DETAILS OF R1:-**

| R1>show ip interface | brief       |     |               |                     |
|----------------------|-------------|-----|---------------|---------------------|
| Interface            | IP-Address  | OK? | Method Status | Protocol            |
| GigabitEthernet0/0   | 100.0.0.1   | YES | manual up     | up                  |
| GigabitEthernet0/1   | 172.16.0.1  | YES | manual up     | up                  |
| GigabitEthernet0/2   | 192.168.0.1 | YES | manual up     | up                  |
| Vlan1                | unassigned  | YES | unset adminis | tratively down down |

## **DISPLAYING IP ADDRESS DETAILS OF R2:-**

| R2>show ip interface brief |            |     |                |                     |  |  |
|----------------------------|------------|-----|----------------|---------------------|--|--|
| Interface                  | IP-Address | OK? | Method Status  | Protocol            |  |  |
| GigabitEthernet0/0         | 100.0.0.2  | YES | manual up      | up                  |  |  |
| GigabitEthernet0/1         | 10.0.0.1   | YES | manual up      | up                  |  |  |
| Vlan1                      | unassigned | YES | unset administ | tratively down down |  |  |

## **CONFIGURING STATIC ROUTING ON R1:-**

R1>en R1#conf t R1(config)#ip route 10.0.0.0 255.0.0.0 100.0.0.2 R1(config)#^Z R1#exit

## **CONFIGURING STATIC ROUTING ON R2:-**

R2>en R2#conf t R2(config)#ip route 172.16.0.0 255.255.0.0 100.0.0.1 R2(config)#ip route 192.168.0.0 255.255.255.0 100.0.0.1 R2(config)#^Z R2#exit

## **DISPLAYING ROUTING TABLE OF R1:-**

## R1>show ip route

Codes: L - local, C - connected, S - static, R - RIP, M - mobile, B - BGP D - EIGRP, EX - EIGRP external, O - OSPF, IA - OSPF inter area N1 - OSPF NSSA external type 1, N2 - OSPF NSSA external type 2 E1 - OSPF external type 1, E2 - OSPF external type 2, E - EGP i - IS-IS, L1 - IS-IS level-1, L2 - IS-IS level-2, ia - IS-IS inter area \* - candidate default, U - per-user static route, o - ODR P - periodic downloaded static route

Gateway of last resort is not set

- S 10.0.0/8 [1/0] via 100.0.0.2 100.0.0/8 is variably subnetted, 2 subnets, 2 masks
- С 100.0.0/30 is directly connected, GigabitEthernet0/0
- L 100.0.1/32 is directly connected, GigabitEthernet0/0 172.16.0.0/16 is variably subnetted, 2 subnets, 2 masks
- С 172.16.0.0/16 is directly connected, GigabitEthernet0/1
- L 172.16.0.1/32 is directly connected, GigabitEthernet0/1 192.168.0.0/24 is variably subnetted, 2 subnets, 2 masks
- С 192.168.0.0/24 is directly connected, GigabitEthernet0/2
- L 192.168.0.1/32 is directly connected, GigabitEthernet0/2

## **DISPLAYING ROUTING TABLE OF R2:-**

R2>show ip route

Codes: C - connected, S - static, I - IGRP, R - RIP, M - mobile, B - BGP

- D EIGRP, EX EIGRP external, O OSPF, IA OSPF inter area
- N1 OSPF NSSA external type 1, N2 OSPF NSSA external type 2
- E1 OSPF external type 1, E2 OSPF external type 2, E EGP
- i IS-IS, L1 IS-IS level-1, L2 IS-IS level-2, ia IS-IS inter area
- \* candidate default, U per-user static route, o ODR
- P periodic downloaded static route

Gateway of last resort is not set

- C 10.0.0/8 is directly connected, GigabitEthernet0/1 100.0.0/30 is subnetted, 1 subnets
- C 100.0.0 is directly connected, GigabitEthernet0/0
- S 172.16.0.0/16 [1/0] via 100.0.0.1
- S 192.168.0.0/24 [1/0] via 100.0.0.1

## PINGING PC2 FROM PC1:-

| 🤻 PC1                                                    |   |
|----------------------------------------------------------|---|
| Physical Config Desktop Software/Services                |   |
|                                                          |   |
|                                                          |   |
| Command Prompt                                           | X |
| Request timed out.                                       |   |
| Reply from 192.168.0.2: bytes=32 time=Oms TTL=127        |   |
| Reply from 192.168.0.2: bytes=32 time=0ms TTL=127        |   |
| Reply from 192.168.0.2: bytes=32 time=1ms TTL=127        |   |
| Piper statistics for 192 168 0 2                         |   |
| Packets: Sent = 4, Received = 3, Lost = 1 ( $25$ loss),  |   |
| Approximate round trip times in milli-seconds:           |   |
| Minimum = Oms, Maximum = lms, Average = Oms              |   |
|                                                          |   |
| PC>ping 192.168.0.2                                      |   |
| Pinging 192.168.0.2 with 32 bytes of data:               |   |
|                                                          |   |
| Reply from 192.168.0.2: bytes=32 time=15ms TTL=127       |   |
| Reply from 192.168.0.2: bytes=32 time=Oms TTL=127        |   |
| Reply from 192.168.0.2: bytes=32 time=0ms TTL=127        |   |
| Reply from 192.168.0.2: bytes=32 time=0ms TTL=127        |   |
| Piper statistics for 192 168 0 2                         |   |
| Packets: Sent = 4, Received = 4, Lost = 0 ( $0$ % loss), |   |
| Approximate round trip times in milli-seconds:           |   |
| Minimum = Oms, Maximum = 15ms, Average = 3ms             |   |
|                                                          |   |
| PC>                                                      | ⊻ |
| E Mail PPPoE Dialer Text Editor                          |   |

# PINGING PC3 FROM PC1:-

| ₹ PC1                                                     |          |
|-----------------------------------------------------------|----------|
| Physical Config Desktop Software/Services                 |          |
|                                                           |          |
|                                                           |          |
| Command Prompt                                            |          |
| Request timed out.                                        | ~        |
| Reply from 10.0.0.2: Bytes=32 time=Purs TL=126            |          |
| Reply from 10.00.2: bytes-32 time-Dms Hib-126             |          |
| Keply from 10.0.0.2. Dyces-of cime-ons fib-ico            |          |
| Ping statistics for 10.0.0.2:                             |          |
| Packets: Sent = 4, Received = 3, Lost = 1 ( $25$ % loss), |          |
| Approximate round trip times in milli-seconds:            |          |
| Minimum = Oms, Maximum = Oms, Average = Oms               |          |
| PC> ping 10.0.0.2                                         |          |
| Pinging 10.0.0.2 with 32 bytes of data:                   |          |
| Reply from 10.0.0.2: bytes=32 time=0ms TTL=126            |          |
| Reply from 10.0.0.2: bytes=32 time=Oms TTL=126            |          |
| Reply from 10.0.0.2: bytes=32 time=15ms TTL=126           |          |
| Reply from 10.0.0.2: bytes=32 time=0ms TTL=126            |          |
| Dive statistics for 10.0.0.2.                             |          |
| Packets: Sent = 4. Received = 4. Lost = 0 (0% loss).      |          |
| Approximate round trip times in milli-seconds:            |          |
| Minimum = Oms, Maximum = 15ms, Average = 3ms              |          |
|                                                           |          |
| PC>                                                       | <u>×</u> |
| E Mail PPPoE Dialer Text Editor                           |          |

## PINGING PC1 FROM PC2:-

| 🥐 PC2                                                                                                    |
|----------------------------------------------------------------------------------------------------|
| Physical Config Desktop Software/Services                                                                                                    |
| Command Prompt X                                                                                                    |
| Packet Tracer PC Command Line 1.0<br>PC>ping 172.16.0.2                                                                                                    |
| Pinging 172.16.0.2 with 32 bytes of data:                                                                                                    |
| Reply from 172.16.0.2: bytes=32 time=Ons TTL=127<br>Reply from 172.16.0.2: bytes=32 time=Ons TTL=127<br>Reply from 172.16.0.2: bytes=32 time=Ins TTL=127<br>Reply from 172.16.0.2: bytes=32 time=Ons TTL=127 |
| <pre>Ping statistics for 172.16.0.2:<br/>Packets: Sent = 4, Received = 4, Lost = 0 (0% loss),<br/>Approximate round trip times in milli-seconds:<br/>Minimum = Oms, Maximum = lms, Average = Oms</pre>       |
| PC>                                                                                                    |
|                                                                                                    |
|                                                                                                    |

## PINGING PC3 FROM PC2:-

Proce
Physical Config Desktop Software/Services
Physical Config Desktop Software/Services

Command Prompt
Pinging 172.16.0.2: with 32 bytes of data:
Reply from 172.16.0.2: bytes=32 time=Oms TTL=127
Reply from 172.16.0.2: bytes=32 time=lms TTL=127
Reply from 172.16.0.2: bytes=32 time=lms TTL=127
Ping statistics for 172.16.0.2:
Packets: Sent = 4, Received = 4, Lost = 0 (0% loss),
Approximate round trip times in milli-seconds:
Minimum = Oms, Maximum = Oms TTL=126
Reply from 10.0.0.2: bytes=32 time=Oms TTL=126
Reply from 10.0.0.2: bytes=32 time=Oms TTL=126
Reply from 10.0.0.2: bytes=32 time=Oms TTL=126
Reply from 10.0.0.2: bytes=32 time=Oms TTL=126
Reply from 10.0.0.2: bytes=32 time=Oms TTL=126
Reply from 10.0.0.2: bytes=32 time=Oms TTL=126
Reply from 10.0.0.2: bytes=32 time=Oms TTL=126
Reply from 10.0.0.2: bytes=32 time=Oms TTL=126
Reply from 10.0.0.2: bytes=32 time=Oms TTL=126
Reply from 10.0.0.2: bytes=32 time=Oms TTL=126
Reply from 10.0.0.2: bytes=32 time=Oms TTL=126
Reply from 10.0.0.2: bytes=32 time=Oms TTL=126
Reply from 10.0.0.2: bytes=32 time=Oms TTL=126
Reply from 10.0.0.2: bytes=32 time=Oms TTL=126
Reply from 10.0.0.2: bytes=32 time=Oms TTL=126
Reply from 10.0.0.2: bytes=32 time=Oms TTL=126
Reply from 10.0.0.2: bytes=32 time=Oms TTL=126
Reply from 10.0.0.2: bytes=32 time=Oms TTL=126
Reply from 10.0.0.2: bytes=32 time=Oms TTL=126
Reply from 10.0.0.2: bytes=32 time=Oms TTL=126
Reply from 10.0.0.2: bytes=32 time=Oms TTL=126
Reply from 10.0.0.2: bytes=32 time=Oms TTL=126
Reply from 10.0.0.2: bytes=32 time=Oms TTL=126
Reply from 10.0.0.2: bytes=32 time=Oms TTL=126
Reply from 10.0.0.2: bytes=32 time=Oms TTL=126
Reply from 10.0.0.2: bytes=32 time=Oms TTL=126
Reply from 10.0.0.2: bytes=32 time=Oms TTL=126
Reply from 10.0.0.2: bytes=32 time=Oms TTL=126
Reply from 10.0.0.2: bytes=32 time=Oms TTL=126
Reply from 10.0.0.2: bytes=32 time=Oms TTL=126
Reply from 10.0.0.2: bytes=32 time=Oms TTL=126
Reply from 10.0.0.2: bytes=32 time=Oms TTL=126
Reply from 10.0.0.2: bytes=32 time=Oms TTL=126
Reply from 10.0.0.2: byte

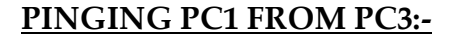

| 😤 РСЗ                                                                                                    |
|----------------------------------------------------------------------------------------------------|
| Physical Config Desktop Software/Services                                                                                                    |
| Command Prompt X                                                                                                    |
| Packet Tracer PC Command Line 1.0<br>PC>ping 172.16.0.2                                                                                                    |
| Pinging 172.16.0.2 with 32 bytes of data:                                                                                                    |
| Reply from 172.16.0.2: bytes=32 time=Oms TTL=126<br>Reply from 172.16.0.2: bytes=32 time=Oms TTL=126<br>Reply from 172.16.0.2: bytes=32 time=Oms TTL=126<br>Reply from 172.16.0.2: bytes=32 time=Oms TTL=126 |
| <pre>Ping statistics for 172.16.0.2:<br/>Packets: Sent = 4, Received = 4, Lost = 0 (0% loss),<br/>Approximate round trip times in milli-seconds:<br/>Minimum = Oms, Maximum = Oms, Average = Oms</pre>       |
| ₽C>                                                                                                    |
|                                                                                                    |
|                                                                                                    |
|                                                                                                    |

## PINGING PC2 FROM PC3:-

| 🤻 PC3                                                    | X        |
|----------------------------------------------------------|----------|
| Physical Config Desktop Software/Services                |          |
|                                                          | <u> </u> |
| Command Prompt                                           |          |
|                                                          |          |
| Reply from 172.16.0.2: bytes=32 time=Oms TTL=126         |          |
| Reply from 172.16.0.2: bytes=32 time=Ons TTL=126         |          |
| Reply from 1/2.16.0.2: Bytes=32 time=0ms 11h=126         |          |
| Ping statistics for 172.16.0.2:                          |          |
| Packets: Sent = 4, Received = 4, Lost = 0 ( $0$ % loss), |          |
| Approximate round trip times in milli-seconds:           |          |
| Minimum = Oms, Maximum = Oms, Average = Oms              |          |
| TC-104 192 169 0 2                                       |          |
| True lid Command                                         |          |
|                                                          |          |
| PC>ping 192.168.0.2                                      |          |
|                                                          |          |
| Pinging 192.168.0.2 with 32 bytes of data:               |          |
| Reply from 192.168.0.2: bytes=32 time=16ms TTL=126       |          |
| Reply from 192.168.0.2: bytes=32 time=Oms TTL=126        |          |
| Reply from 192.168.0.2: bytes=32 time=15ms TTL=126       |          |
| Reply from 192.168.0.2: bytes=32 time=Oms TTL=126        |          |
| Ping statistics for 192 168 0 2                          |          |
| Packets: Sent = 4. Received = 4. Lost = 0 (0% loss).     |          |
| Approximate round trip times in milli-seconds:           |          |
| Minimum = Oms, Maximum = 16ms, Average = 7ms             |          |
|                                                          |          |
|                                                          |          |
|                                                          | -        |

## PRACTICAL NO 4 <u>RIP</u>

**TOPOLOGY DIAGRAM:-**

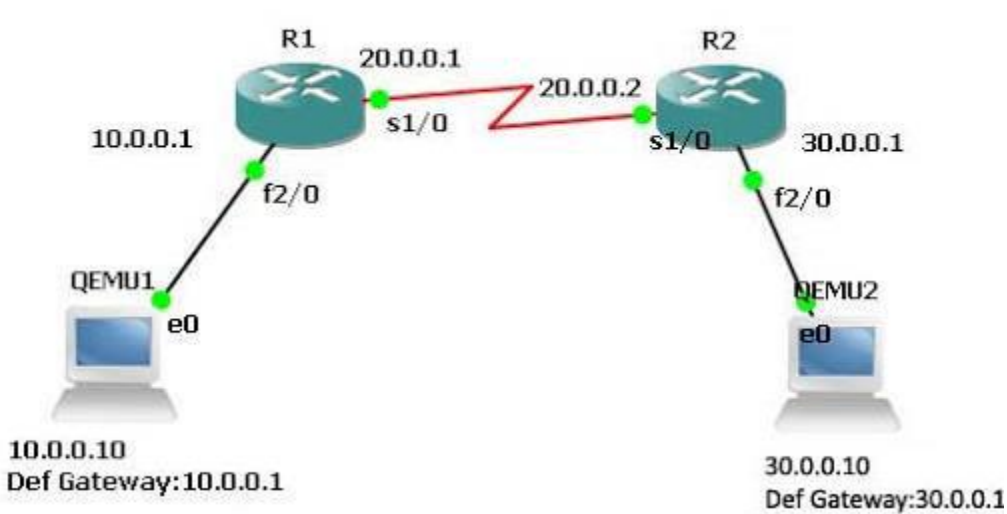

□ × Cisco Packet Tracer File Edit Options View Tools Extensions Help 🗋 💳 🖶 🖆 📑 🗊 ቡ ዓ 🔎 🔎 🔎 📖 🍣 i) ? Logical [Root] New Cluster Move Object Set Tiled Background Viewport Sm × Q ..... F 0 Time: 00:56:39 Power Cycle Devices Fast Forward Time Realtime Last Status Source Destination Type Color Fire Scenario 0 1) 📸 🛲 🔳 📖 ≶ 4, 5 Connections New Delete Toggle PDU List Window W - 📘 🖓 12/9/2017

## ASSIGNING IP ADDRESSES TO PC1:-

| R.                                                                                                    | PC1                                                                                                    | - U ×                                                                                                    |
|----------------------------------------------------------------------------------------------------|----------------------------------------------------------------------------------------------------|----------------------------------------------------------------------------------------------------|
| IP Configuration                                                                                                    | n X                                                                                                    |                                                                                                    |
| IP Configuration                                                                                                    | tatic                                                                                                    | http:                                                                                                    |
| IP Address                                                                                                    | 10.0.0.2                                                                                                    |                                                                                                    |
| Subnet Mask                                                                                                    | 255.0.0.0                                                                                                    | Web Browser                                                                                                    |
| Default Gateway                                                                                                    | 10.0.0.1                                                                                                    |                                                                                                    |
| DNS Server                                                                                                    |                                                                                                    |                                                                                                    |
|                                                                                                    |                                                                                                    |                                                                                                    |
| IPv6 Configuration                                                                                                    |                                                                                                    |                                                                                                    |
| O DHCP O Auto                                                                                                    | Config 🖲 Static                                                                                                    | Cisco IP                                                                                                    |
| IPv6 Address                                                                                                    | /                                                                                                    | Communicator                                                                                                    |
| Link Local Address                                                                                                    | FE80::250:FFF:FEBC:E427                                                                                                    |                                                                                                    |
| IPv6 Gateway                                                                                                    |                                                                                                    |                                                                                                    |
| IPv6 DNS Server                                                                                                    |                                                                                                    |                                                                                                    |
|                                                                                                    |                                                                                                    |                                                                                                    |
|                                                                                                    |                                                                                                    |                                                                                                    |
| COLONINIO ID AD                                                                                                    |                                                                                                    |                                                                                                    |
| SSIGNING IP AL                                                                                                    | DRESSES TO PC2:-                                                                                                    |                                                                                                    |
| SSIGNING IP AL                                                                                                    | PC2                                                                                                    | - 🗆 ×                                                                                                    |
| SIGNING IP AL     P     Configuration                                                                                                    | PC2                                                                                                    | - • ×                                                                                                    |
| P Configuration                                                                                                    | PC2                                                                                                    |                                                                                                    |
| IP Configuration                                                                                                    | PC2                                                                                                    | - C ×                                                                                                    |
| SSIGNING IP AL  TP Configuration  DHCP  S                                                                                                    | PC2                                                                                                    | - C ×                                                                                                    |
| IP Configuration<br>DHCP  IP Address                                                                                                    | PC2<br>PC2<br>tatic<br>30.0.0.2                                                                                                    | - C ×                                                                                                    |
| IP Configuration<br>DHCP  Subnet Mask                                                                                                    | PC2<br>x<br>tatic<br>30.0.0.2<br>255.0.0.0                                                                                                    | - C ×                                                                                                    |
| SSIGNING IP AL<br>Configuration<br>IP Configuration<br>DHCP  S<br>IP Address<br>Subnet Mask<br>Default Gateway                                                                                                    | PC2<br>Tatic<br>30.0.0.2<br>255.0.0.0<br>30.0.1<br>255.0.0<br>30.0.1<br>255.0<br>255.0<br>30.0<br>30.0 | - C X                                                                                                    |
| SSIGNING IP AL<br>Configuration<br>IP Configuration<br>DHCP S<br>IP Address<br>Subnet Mask<br>Default Gateway<br>DNS Server                                                                                                    | PC2<br>x<br>tatic<br>30.0.0.2<br>255.0.0.0<br>30.0.1                                                                                                    | - C ×                                                                                                    |
| IP Configuration<br>IP Configuration<br>DHCP  S<br>IP Address<br>Subnet Mask<br>Default Gateway<br>DNS Server                                                                                                    | PC2<br>x tatic 30.0.0.2 255.0.0.0 30.0.0.1                                                                                                    | - C ×                                                                                                    |
| IP Configuration<br>DHCP  Subnet Mask<br>Default Gateway<br>DNS Server<br>IPv6 Configuration –<br>O DHCP                                                                                                    | PC2                                                                                                    | - C ×                                                                                                    |
| IP Configuration<br>IP Configuration<br>DHCP  S<br>IP Address<br>Subnet Mask<br>Default Gateway<br>DNS Server<br>IPv6 Configuration<br>DHCP Auto<br>IPv6 Address                                                                        | PC2                                                                                                    | - Cisco IP<br>Communicator                                                                                                    |
| IP Configuration<br>IP Configuration<br>DHCP  S<br>IP Address<br>Subnet Mask<br>Default Gateway<br>DNS Server<br>IPv6 Configuration<br>DHCP Auto<br>IPv6 Address<br>Link Local Address                                                  | PC2                                                                                                    | -       -       ×         Web Browser       -       -         Web Browser       -       -         Cisco IP       -       -         Cisco IP       -       - |
| SSIGNING IP AL<br>Configuration<br>IP Configuration<br>DHCP S<br>IP Address<br>Subnet Mask<br>Default Gateway<br>DNS Server<br>IPv6 Configuration<br>DHCP Auto<br>IPv6 Address<br>Link Local Address<br>IPv6 Gateway                    | PC2  tatic  30.0.0.2  255.0.0.0  30.0.1  Config  Static  /  FE80::2E0:F9FF:FE19:E873                                                                                                    | - Cisco IP<br>Communicator                                                                                                    |
| SSIGNING IP AL<br>Configuration<br>IP Configuration<br>DHCP S<br>IP Address<br>Subnet Mask<br>Default Gateway<br>DNS Server<br>IPv6 Configuration<br>DHCP Auto<br>IPv6 Address<br>Link Local Address<br>IPv6 Gateway<br>IPv6 DNS Server | PC2                                                                                                    | - Cisco IP<br>Communicator                                                                                                    |
| IP Configuration<br>IP Configuration<br>DHCP  S<br>IP Address<br>Subnet Mask<br>Default Gateway<br>DNS Server<br>IPv6 Configuration<br>DHCP Auto<br>IPv6 Address<br>Link Local Address<br>IPv6 DNS Server                               | PC2                                                                                                    | - Cisco IP<br>Communicator                                                                                                    |

## ASSIGNING IP ADDRESSES TO R1:-

Router>en Router#conf t Router(config)#host R1 R1(config)#interface GigabitEthernet0/0 R1(config-if)#ip address 10.0.0.1 255.0.0.0 R1(config-if)#no shut R1(config)#interface Serial0/0/0 R1(config-if)#ip address 20.0.0.1 255.0.0.0 R1(config-if)#no shut R1(config-if)#no shut R1(config-if)#^Z R1#exit

## ASSIGNING IP ADDRESSES TO R2:-

Router>en Router#conf t Router(config)#host R2 R2(config)#interface GigabitEthernet0/0 R2(config-if)#ip address 30.0.0.1 255.0.0.0 R2(config-if)#no shut R2(config)#interface Serial0/0/0 R2(config-if)#ip address 20.0.0.2 255.0.0.0 R2(config-if)#no shut R2(config-if)#no shut R2(config-if)#^Z R2#exit

## **DISPLAYING IP ADDRESS DETAILS OF R1:-**

R1>show ip interface brief Interface **IP-Address OK?** Method Status Protocol 10.0.0.1 GigabitEthernet0/0 YES manual up up GigabitEthernet0/1 unassigned YES unset administratively down down Serial0/0/0 20.0.0.1 YES manual up up Serial0/0/1 YES unset administratively down down unassigned Vlan1 unassigned YES unset administratively down down

## **DISPLAYING IP ADDRESS DETAILS OF R2:-**

| R2>show ip interface brief |        |          |                   |          |  |  |  |
|----------------------------|--------|----------|-------------------|----------|--|--|--|
| Interface                  | IP-Ado | dress    | OK? Method Status | Protocol |  |  |  |
| GigabitEthernet            | 0/0    | 30.0.0.1 | YES manual up     | up       |  |  |  |

GigabitEthernet0/1 unassigned YES unset administratively down down Serial0/0/0 20.0.0.2 YES manual up up Serial0/0/1 YES unset administratively down down unassigned Vlan1 unassigned YES unset administratively down down

## **CONFIGURING RIP ON R1:-**

R1>en R1#conf t R1(config)#router rip R1(config-router)#network 10.0.0.0 R1(config-router)#network 20.0.0.0 R1(config-router)#^Z R1#exit

## **CONFIGURING RIP ON R2:-**

R2>en R2#conf t R2(config)#router rip R2(config-router)#network 20.0.0.0 R2(config-router)#network 30.0.0.0 R2(config-router)#^Z R2#exit

## **DISPLAYING ROUTING TABLE OF R1:-**

R1>show ip route Codes: C - connected, S - static, I - IGRP, R - RIP, M - mobile, B - BGP D - EIGRP, EX - EIGRP external, O - OSPF, IA - OSPF inter area N1 - OSPF NSSA external type 1, N2 - OSPF NSSA external type 2 E1 - OSPF external type 1, E2 - OSPF external type 2, E - EGP i - IS-IS, L1 - IS-IS level-1, L2 - IS-IS level-2, ia - IS-IS inter area \* - candidate default, U - per-user static route, o - ODR P - periodic downloaded static route

Gateway of last resort is not set

- C 10.0.0/8 is directly connected, GigabitEthernet0/0
- C 20.0.0/8 is directly connected, Serial0/0/0
- R 30.0.0/8 [120/1] via 20.0.0.2, 00:00:18, Serial0/0/0

#### **DISPLAYING ROUTING TABLE OF R2:-**

R2>show ip route

Codes: C - connected, S - static, I - IGRP, R - RIP, M - mobile, B - BGP

D - EIGRP, EX - EIGRP external, O - OSPF, IA - OSPF inter area

N1 - OSPF NSSA external type 1, N2 - OSPF NSSA external type 2

E1 - OSPF external type 1, E2 - OSPF external type 2, E - EGP

i - IS-IS, L1 - IS-IS level-1, L2 - IS-IS level-2, ia - IS-IS inter area

\* - candidate default, U - per-user static route, o - ODR

P - periodic downloaded static route

Gateway of last resort is not set

- R 10.0.0.0/8 [120/1] via 20.0.0.1, 00:00:13, Serial0/0/0
- C 20.0.0/8 is directly connected, Serial0/0/0
- C 30.0.0/8 is directly connected, GigabitEthernet0/0

#### PINGING PC2 FROM PC1:-

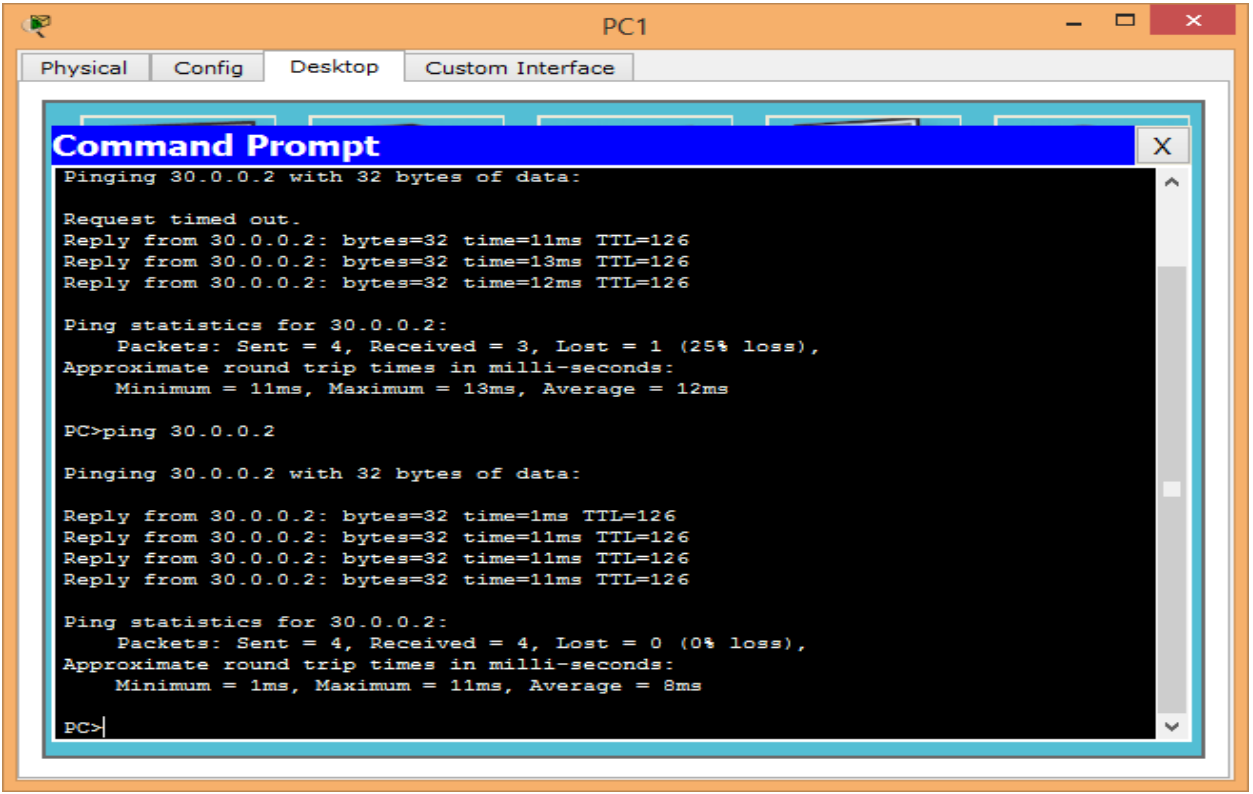

# PINGING PC1 FROM PC2:-

| ę                                                                                                    | PC2                                                                                                    | - |   | × |
|----------------------------------------------------------------------------------------------------|----------------------------------------------------------------------------------------------------|---|---|---|
| Physical Config Desktop                                                                                                    | Custom Interface                                                                                                   |   |   |   |
| Command Prompt                                                                                                    |                                                                                                    |   | X |   |
| Packet Tracer PC Command<br>PC>ping 10.0.0.2                                                                                                  | Line 1.0                                                                                                    |   |   |   |
| Reply from 10.0.0.2: byte<br>Reply from 10.0.0.2: byte<br>Reply from 10.0.0.2: byte<br>Reply from 10.0.0.2: byte<br>Reply from 10.0.0.2: byte | bytes of data:<br>s=32 time=5ms TTL=126<br>s=32 time=1ms TTL=126<br>s=32 time=1ms TTL=126<br>s=32 time=1ms TTL=126 |   |   |   |
| Ping statistics for 10.0.<br>Packets: Sent = 4, Re<br>Approximate round trip ti<br>Minimum = 1ms, Maximu                                      | 0.2:<br>ceived = 4, Lost = 0 (0% loss),<br>mes in milli-seconds:<br>m = 11ms, Average = 4ms                        |   |   |   |
| PC>                                                                                                    |                                                                                                    |   |   |   |
|                                                                                                    |                                                                                                    |   |   |   |
|                                                                                                    |                                                                                                    |   |   |   |

# PRACTICAL NO 5(A) **OSPF**

**TOPOLOGY DIAGRAM:-**

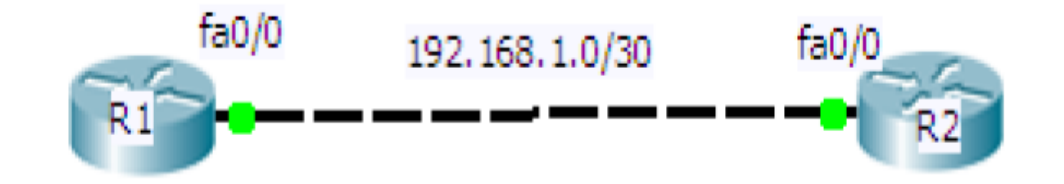

| Cisco Packet Tracer                                  |                        |                       |           |                   |                 | _ # X       |
|------------------------------------------------------|------------------------|-----------------------|-----------|-------------------|-----------------|-------------|
| File Edit Options View Tools Extensions Help         |                        |                       |           |                   |                 | i) ?        |
| Logical [Root]                                       |                        | Ne                    | w Cluster | Move Object Set 1 | iled Background | Viewport    |
|                                                      |                        |                       |           |                   |                 |             |
|                                                      |                        |                       |           |                   |                 | = 🥙         |
|                                                      |                        |                       |           |                   |                 |             |
|                                                      |                        |                       |           |                   |                 | ×           |
| 1841                                                 |                        |                       |           |                   |                 | Q           |
| RÌ                                                   | R2                     |                       |           |                   |                 | 8.          |
|                                                      |                        |                       |           |                   |                 |             |
|                                                      |                        |                       |           |                   |                 | <b>F</b>    |
|                                                      |                        |                       |           |                   |                 |             |
|                                                      |                        |                       |           |                   |                 |             |
|                                                      |                        |                       |           |                   |                 |             |
| <                                                    |                        |                       |           |                   | >               |             |
| Time: 00:04:01 Power Cycle Devices Fast Forward Time |                        | 1                     |           |                   | R               | ealtime     |
| Connections                                          | Scenario 0 V           | Fire Last Status Sour | ce Destin | ation Type Color  | Time (sec) Pe   | eriodic Num |
| 2                                                    | Toggle PDU List Window | 1                     |           |                   |                 | ~           |
| Copper Cross-Over                                    |                        |                       |           |                   |                 | 2           |

## **ASSIGNING IP ADDRESSES TO R1:-**

Router>en Router#conf t Router(config)#host R1 R1(config)#ip address 192.168.1.1 255.255.255.252 R1(config)#interface GigabitEthernet0/0 R1(config-if)#ip address 192.168.1.1 255.255.255.252 R1(config-if)#no shut R1(config-if)#^Z R1#exit

## ASSIGNING IP ADDRESSES TO R2:-

Router>en Router#conf t Router(config)#host R2 R2(config)#interface GigabitEthernet0/0 R2(config-if)#ip address 192.168.1.2 255.255.255.252 R2(config-if)#no shut R2(config-if)#^Z R2#exit

## **DISPLAYING IP ADDRESS DETAILS OF R1:-**

R1>show ip interface brief Interface **IP-Address** OK? Method Status Protocol GigabitEthernet0/0 192.168.1.1 YES manual up up GigabitEthernet0/1 unassigned YES unset administratively down down Vlan1 unassigned YES unset administratively down down

## **DISPLAYING IP ADDRESS DETAILS OF R2:-**

R2>show ip interface brief Interface **IP-Address** OK? Method Status Protocol GigabitEthernet0/0 192.168.1.2 YES manual up up GigabitEthernet0/1 YES unset administratively down down unassigned Vlan1 unassigned unset administratively down down YES

## **CONFIGURING OSPF ON R1:-**

R1>en R1#conf t R1(config)#router ospf 1 R1(config-router)#network 192.168.1.0 0.0.0.3 area 0 R1(config-router)#^Z R1#exit

## **CONFIGURING OSPF ON R2:-**

R2>en R2#conf t R2(config)#router ospf 1 R2(config-router)#network 192.168.1.0 0.0.0.3 area 0 R2(config-router)#^Z R2#exit

# **DISPLAYING OSPF DETAILS OF R1:-**

R1>show ipospf interface GigabitEthernet0/0 GigabitEthernet0/0 is up, line protocol is up Internet address is 192.168.1.1/30, Area 0 Process ID 1, Router ID 192.168.1.1, Network Type BROADCAST, Cost: 1 Transmit Delay is 1 sec, State DR, Priority 1 Designated Router (ID) 192.168.1.1, Interface address 192.168.1.1 Backup Designated Router (ID) 192.168.1.2, Interface address 192.168.1.2 Timer intervals configured, Hello 10, Dead 40, Wait 40, Retransmit 5 Hello due in 00:00:08 Index 1/1, flood queue length 0 Next 0x0(0)/0x0(0)Last flood scan length is 1, maximum is 1 Last flood scan time is 0 msec, maximum is 0 msec Neighbor Count is 1, Adjacentneighbor count is 1 Adjacent with neighbor192.168.1.2 (Backup Designated Router) Suppress hello for 0 neighbor(s)

## **DISPLAYING OSPF DETAILS OF R2:-**

R2>show ipospf interface GigabitEthernet0/0 GigabitEthernet0/0 is up, line protocol is up Internet address is 192.168.1.2/30, Area 0 Process ID 1, Router ID 192.168.1.2, Network Type BROADCAST, Cost: 1 Transmit Delay is 1 sec, State BDR, Priority 1 Designated Router (ID) 192.168.1.1, Interface address 192.168.1.1 Backup Designated Router (ID) 192.168.1.2, Interface address 192.168.1.2 Timer intervals configured, Hello 10, Dead 40, Wait 40, Retransmit 5 Hello due in 00:00:05 Index 1/1, flood queue length 0 Next 0x0(0)/0x0(0)Last flood scan length is 1, maximum is 1 Last flood scan time is 0 msec, maximum is 0 msec Neighbor Count is 1, Adjacentneighbor count is 1 Adjacent with neighbor192.168.1.1 (Designated Router) Suppress hello for 0 neighbor(s)

# CHANGING THE HELLO AND DEAD INTERVAL OF R1:-

R1>en R1#conf t R1(config)#interface GigabitEthernet0/0 R1(config-if)#ipospf hello-interval 20 R1(config-if)#ipospf dead-interval 80 R1(config-if)#^Z R1#exit

## **CHANGING THE HELLO AND DEAD INTERVAL OF R2:-**

R2>en R2#conf t R2(config)#interface GigabitEthernet0/0 R2(config-if)#ipospf hello-interval 20 R2(config-if)#ipospf dead-interval 80 R2(config-if)#^Z R2#exit

## DISPLAYING OSPF DETAILS OF R1 AFTER CHANGING HELLO AND DEAD **INTERVAL:-**

R1>show ipospfint fa0/0 GigabitEthernet0/0 is up, line protocol is up Internet address is 192.168.1.1/30, Area 0 Process ID 1, Router ID 192.168.1.1, Network Type BROADCAST, Cost: 1 Transmit Delay is 1 sec, State BDR, Priority 1 Designated Router (ID) 192.168.1.2, Interface address 192.168.1.2 Backup Designated Router (ID) 192.168.1.1, Interface address 192.168.1.1 Timer intervals configured, Hello 20, Dead 80, Wait 80, Retransmit 5 Hello due in 00:00:15 Index 1/1, flood queue length 0 Next 0x0(0)/0x0(0)Last flood scan length is 1, maximum is 1 Last flood scan time is 0 msec, maximum is 0 msec Neighbor Count is 1, Adjacentneighbor count is 1 Adjacent with neighbor192.168.1.2 (Designated Router) Suppress hello for 0 neighbor(s)

# DISPLAYING OSPF DETAILS OF R2 AFTER CHANGING HELLO AND DEAD **INTERVAL:-**

R2>show ipospfint fa0/0 GigabitEthernet0/0 is up, line protocol is up Internet address is 192.168.1.2/30, Area 0 Process ID 1, Router ID 192.168.1.2, Network Type BROADCAST, Cost: 1 Transmit Delay is 1 sec, State DR, Priority 1 Designated Router (ID) 192.168.1.2, Interface address 192.168.1.2 Backup Designated Router (ID) 192.168.1.1, Interface address 192.168.1.1 Timer intervals configured, Hello 20, Dead 80, Wait 80, Retransmit 5 Hello due in 00:00:16 Index 1/1, flood queue length 0 Next 0x0(0)/0x0(0)Last flood scan length is 1, maximum is 1 Last flood scan time is 0 msec, maximum is 0 msec Neighbor Count is 1, Adjacentneighbor count is 1 Adjacent with neighbor192.168.1.1 (Backup Designated Router) Suppress hello for 0 neighbor(s)

## **DISPLAYING OSPF NEIGHBOURS OF R1:-**

| R1>show ip o | spf neighbor |                      |                    |
|--------------|--------------|----------------------|--------------------|
| Neighbor ID  | Pri State    | Dead Time Address    | Interface          |
| 192.168.1.2  | 1 FULL/DR    | 00:01:05 192.168.1.2 | GigabitEthernet0/0 |

#### **DISPLAYING OSPF NEIGHBOURS OF R2:-**

| R2>show ip o | spf neighbor |                      |                      |
|--------------|--------------|----------------------|----------------------|
| Neighbor ID  | Pri State    | Dead Time Address    | Interface            |
| 192.168.1.1  | 1 FULL/BDR   | 00:01:00 192.168.1.1 | 1 GigabitEthernet0/0 |

# PRACTICAL NO 5(B)

## **TOPOLOGY DIAGRAM:-**

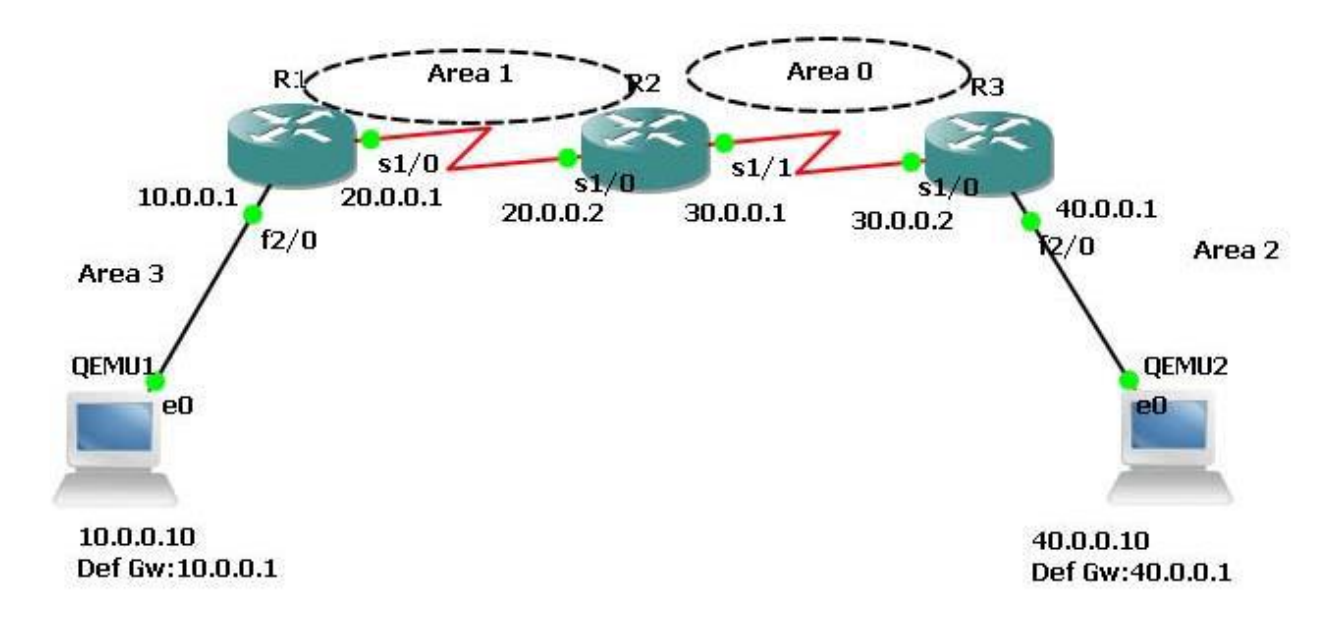

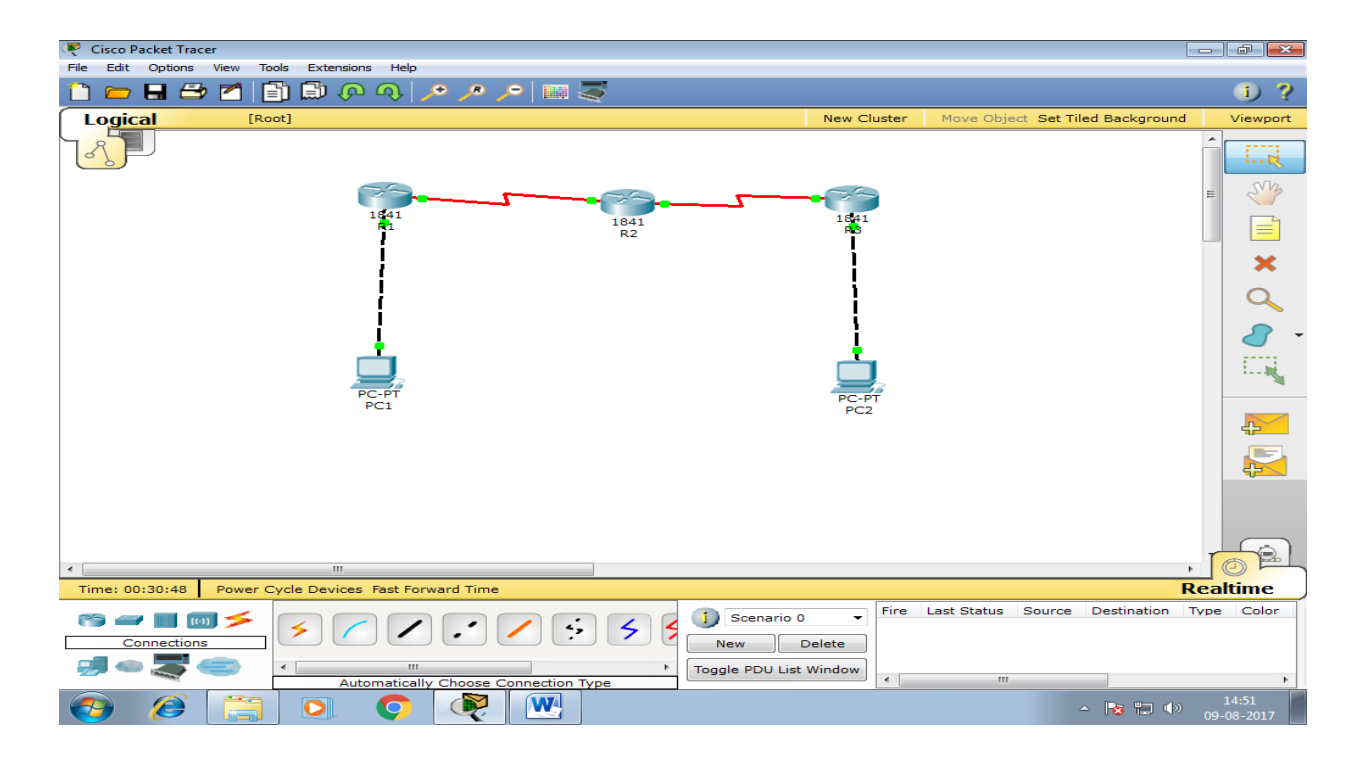

# ASSIGNING IP ADDRESSES TO PC1:-

| 🥂 PC1                                                                                         |                                             | – 🗆 🗙                    |
|-----------------------------------------------------------------------------------------------|---------------------------------------------|--------------------------|
| IP Configuration                                                                              | X                                           |                          |
| IP Configuration                                                                              | atic                                        | http://                  |
| IP Address                                                                                    | 10.0.0.2                                    |                          |
| Subnet Mask                                                                                   | 255.0.0.0                                   | Web Browser              |
| Default Gateway                                                                               | 10.0.0.1                                    |                          |
| DNS Server                                                                                    |                                             |                          |
| IPv6 Configuration O DHCP O Auto IPv6 Address Link Local Address IPv6 Gateway IPv6 DNS Server | Config  Static / / FE80::2D0:97FF:FE93:60C0 | Cisco IP<br>Communicator |

# ASSIGNING IP ADDRESSES TO PC2:-

| 🥐 PC2                                       |   | – 🗆 🗙                                                                                                    |
|---------------------------------------------|---|----------------------------------------------------------------------------------------------------|
| IP Configuration                            | × |                                                                                                    |
| IP Configuration<br>O DHCP                  |   | http:                                                                                                    |
| IP Address 40.0.0.2                         |   |                                                                                                    |
| Subnet Mask 255.0.0.0                       |   | Web Browser                                                                                                    |
| Default Gateway 40.0.0.1                    |   |                                                                                                    |
| DNS Server                                  |   |                                                                                                    |
| IPv6 Configuration                          |   | and the second second s |
| ○ DHCP ○ Auto Config 	 Static               |   | Cisco IP                                                                                                    |
| IPv6 Address                                | / | Communicator                                                                                                    |
| Link Local Address FE80::260:2FFF:FEC4:E87B |   |                                                                                                    |
| IPv6 Gateway                                |   |                                                                                                    |
| IPv6 DNS Server                             |   |                                                                                                    |
|                                             |   |                                                                                                    |
|                                             |   |                                                                                                    |

## ASSIGNING IP ADDRESSES TO R1:-

Router>en Router#conf t Router(config)#host R1 R1(config)#interface GigabitEthernet0/0 R1(config-if)#ip address 10.0.0.1 255.0.0.0 R1(config-if)#no shut R1(config-if)#exit R1(config)#interface GigabitEthernet0/0 R1(config)#interface Serial0/0/0 R1(config-if)#exit R1(config-if)#ip address 20.0.0.1 255.0.0.0 R1(config-if)#no shut R1(config-if)#no shut R1(config-if)#^Z R1#exit

## ASSIGNING IP ADDRESSES TO R2:-

Router>en Router#conf t Router(config)#host R2 R2(config)#interface Serial0/0/0 R2(config-if)#ip address 20.0.0.2 255.0.0.0 R2(config-if)#no shut R2(config-if)#exit R2(config)#interface Serial0/0/0 R2(config-if)#exit R2(config)#interface Serial0/0/1 R2(config)#interface Serial0/0/1 R2(config-if)#ip address 30.0.0.1 255.0.0.0 R2(config-if)#no shut R2(config-if)#no shut R2(config-if)#AZ R2#exit

#### **ASSIGNING IP ADDRESSES TO R3:-**

Router>en Router# conf t Router(config)#host R3 R3(config)#interface GigabitEthernet0/0 R3(config-if)#ip address 40.0.0.1 255.0.0.0 R3(config-if)#no shut

R3(config-if)#exit R3(config)#interface GigabitEthernet0/0 R3(config-if)#exit R3(config)#interface Serial0/0/0 R3(config-if)#ip address 30.0.0.2 255.0.0.0 R3(config-if)#no shut R3(config-if)#^Z R3#exit

## **DISPLAYING IP ADDRESS DETAILS OF R1:-**

R1>show ip interface brief

| Interface          | IP-Address | OK?    | Method   | Status    | Protocol             |
|--------------------|------------|--------|----------|-----------|----------------------|
| GigabitEthernet0/0 | 10.0.0.1   | YES    | manual   | up        | up                   |
| GigabitEthernet0/1 | unassign   | ed YES | 5 unset  | admini    | stratively down down |
| Serial0/0/0        | 20.0.0.1   | YES n  | nanual   | up        | up                   |
| Serial0/0/1        | unassigned | YES    | unset ad | ministra  | tively down down     |
| Vlan1              | unassigned | YES    | unset ac | lministra | tively down down     |

## **DISPLAYING IP ADDRESS DETAILS OF R2:-**

R2>show ip interface brief

| Interface          | IP-Address | OK?   | Method Sta | atus Protocol              |
|--------------------|------------|-------|------------|----------------------------|
| GigabitEthernet0/0 | unassigne  | ed YI | ES unset   | administratively down down |
| GigabitEthernet0/1 | unassigne  | ed YI | ES unset   | administratively down down |
| Serial0/0/0        | 20.0.0.2   | YES   | manual up  | up                         |
| Serial0/0/1        | 30.0.0.1   | YES   | manual up  | up                         |
| Vlan1              | unassigned | YES   | unset a    | dministratively down down  |

## **DISPLAYING IP ADDRESS DETAILS OF R3:-**

| R3>show ip interfa | ce brief   |               |                |                |
|--------------------|------------|---------------|----------------|----------------|
| Interface          | IP-Address | OK? Method S  | tatus          | Protocol       |
| GigabitEthernet0/0 | 40.0.0.1   | YES manual    | up             | up             |
| GigabitEthernet0/1 | unassigr   | ned YES unset | administrati   | vely down down |
| Serial0/0/0        | 30.0.0.2   | YES manual u  | р              | up             |
| Serial0/0/1        | unassigned | YES unset adr | ninistratively | downdown       |
| Vlan1              | unassigned | YES unset ad  | lministrativel | y downdown     |

# **CONFIGURING OSPF ON R1:-**

R1>en R1#conf t R1(config)#router ospf 1 R1(config-router)#network 10.0.00 0.255.255.255 area 0 R1(config-router)#network 20.0.00 0.255.255.255 area 0 R1(config-router)#^Z R1#exit

## **CONFIGURING OSPF ON R2:-**

R2>en R2#conf t R2(config)#router ospf 1 R2(config-router)#network 20.0.00 0.255.255.255 area 0 R2(config-router)#network 30.0.00 0.255.255.255 area 0 R2(config-router)#^Z R2#exit

## **CONFIGURING OSPF ON R3:-**

R3>en R3#conf t R3(config)#router ospf 1 R3(config-router)#network 30.0.0.0 0.255.255.255 area 0 R3(config-router)#network 40.0.0.0 0.255.255.255 area 0 R3(config-router)#^Z R3#exit

## **DISPLAYING ROUTING TABLE OF R1:-**

R1>show ip route
Codes: C - connected, S - static, I - IGRP, R - RIP, M - mobile, B - BGP
D - EIGRP, EX - EIGRP external, O - OSPF, IA - OSPF inter area
N1 - OSPF NSSA external type 1, N2 - OSPF NSSA external type 2
E1 - OSPF external type 1, E2 - OSPF external type 2, E - EGP
i - IS-IS, L1 - IS-IS level-1, L2 - IS-IS level-2, ia - IS-IS inter area
\* - candidate default, U - per-user static route, o - ODR
P - periodic downloaded static route
Gateway of last resort is not set
C 10.0.0/8 is directly connected, GigabitEthernet0/0

C 20.0.0/8 is directly connected, Serial0/0/0

- O 30.0.0/8 [110/128] via 20.0.0.2, 00:10:05, Serial0/0/0
- O 40.0.0.0/8 [110/129] via 20.0.0.2, 00:10:05, Serial0/0/0

## **DISPLAYING ROUTING TABLE OF R2:-**

R2>show ip route

Codes: C - connected, S - static, I - IGRP, R - RIP, M - mobile, B - BGP D - EIGRP, EX - EIGRP external, O - OSPF, IA - OSPF inter area N1 - OSPF NSSA external type 1, N2 - OSPF NSSA external type 2

- E1 OSPF external type 1, E2 OSPF external type 2, E EGP
- i IS-IS, L1 IS-IS level-1, L2 IS-IS level-2, ia IS-IS inter area
- \* candidate default, U per-user static route, o ODR
- P periodic downloaded static route

Gateway of last resort is not set

- O 10.0.0.0/8 [110/65] via 20.0.0.1, 00:10:46, Serial0/0/0
- C 20.0.0/8 is directly connected, Serial0/0/0
- C 30.0.0/8 is directly connected, Serial0/0/1
- O 40.0.0.0/8 [110/65] via 30.0.0.2, 00:10:46, Serial0/0/1

## **DISPLAYING ROUTING TABLE OF R3:-**

R3>show ip route

Codes: C - connected, S - static, I - IGRP, R - RIP, M - mobile, B - BGP D - EIGRP, EX - EIGRP external, O - OSPF, IA - OSPF inter area N1 - OSPF NSSA external type 1, N2 - OSPF NSSA external type 2 E1 - OSPF external type 1, E2 - OSPF external type 2, E - EGP i - IS-IS, L1 - IS-IS level-1, L2 - IS-IS level-2, ia - IS-IS inter area \* - candidate default, U - per-user static route, o - ODR P - periodic downloaded static route

- Gateway of last resort is not set
- O 10.0.0/8 [110/129] via 30.0.0.1, 00:10:24, Serial0/0/0
- O 20.0.0/8 [110/128] via 30.0.0.1, 00:10:34, Serial0/0/0
- C 30.0.0/8 is directly connected, Serial0/0/0
- C 40.0.0/8 is directly connected, GigabitEthernet0/0

## PINGING PC2 FROM PC1:-

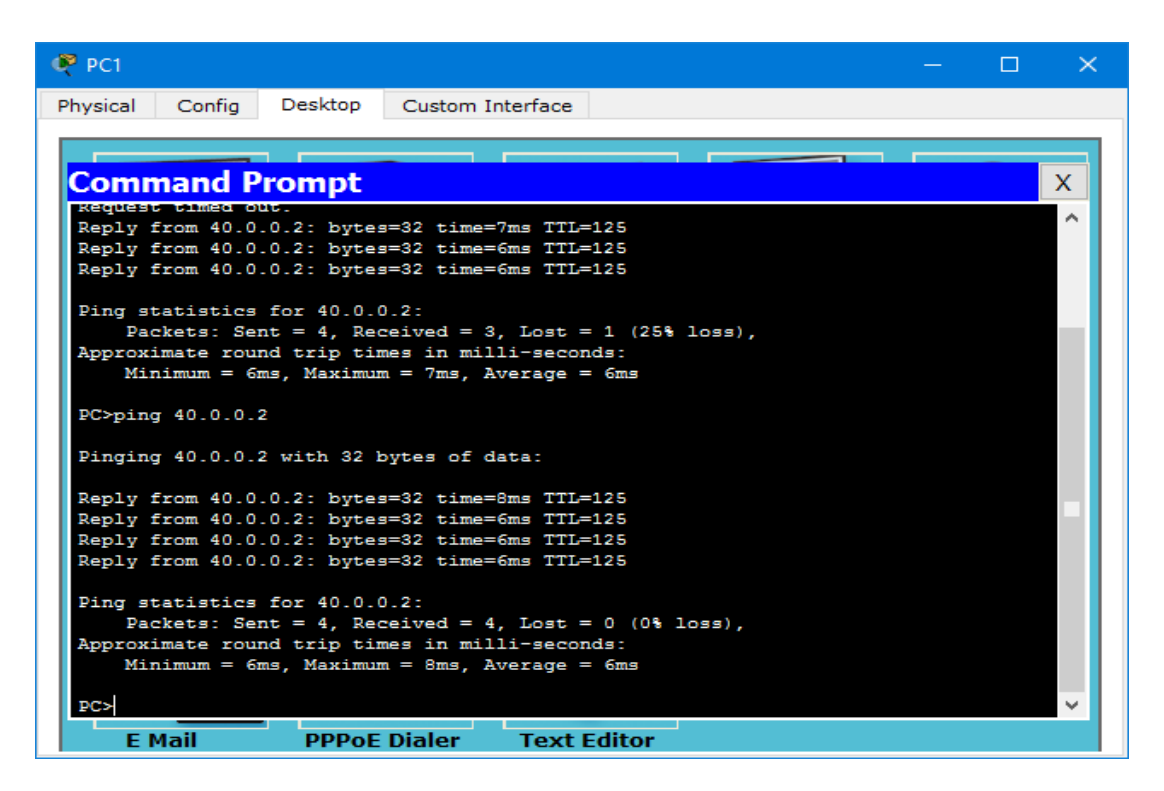

#### PINGING PC1 FROM PC2:-

| 🤗 PC2                                                                                            | - | × |
|--------------------------------------------------------------------------------------------------|---|---|
| Physical Config Desktop Custom Interface                                                         |   |   |
|                                                                                                  |   |   |
| Command Prompt                                                                                   |   | X |
| Packet Tracer PC Command Line 1.0                                                                |   |   |
| PC>ping 10.0.0.2                                                                                 |   |   |
| Pinging 10.0.0.2 with 32 bytes of data:                                                          |   |   |
| Reply from 10.0.0.2: bytes=32 time=7ms TTL=125                                                   |   |   |
| Reply from 10.0.0.2: bytes=32 time=8ms TTL=125<br>Reply from 10.0.0.2: bytes=32 time=7ms TTL=125 |   |   |
| Reply from 10.0.0.2: bytes=32 time=6ms TTL=125                                                   |   |   |
| Ping statistics for 10.0.0.2:                                                                    |   |   |
| Approximate round trip times in milli-seconds:                                                   |   |   |
| Minimum = 6ms, Maximum = 8ms, Average = 7ms                                                      |   |   |
| PC>                                                                                              |   |   |
|                                                                                                  |   |   |
|                                                                                                  |   |   |
|                                                                                                  |   |   |
|                                                                                                  |   |   |
|                                                                                                  |   |   |
| E Mail PPPoE Dialer Text Editor                                                                  |   |   |

# PRACTICAL NO 6 DHCP

#### **TOPOLOGY DIAGRAM:-**

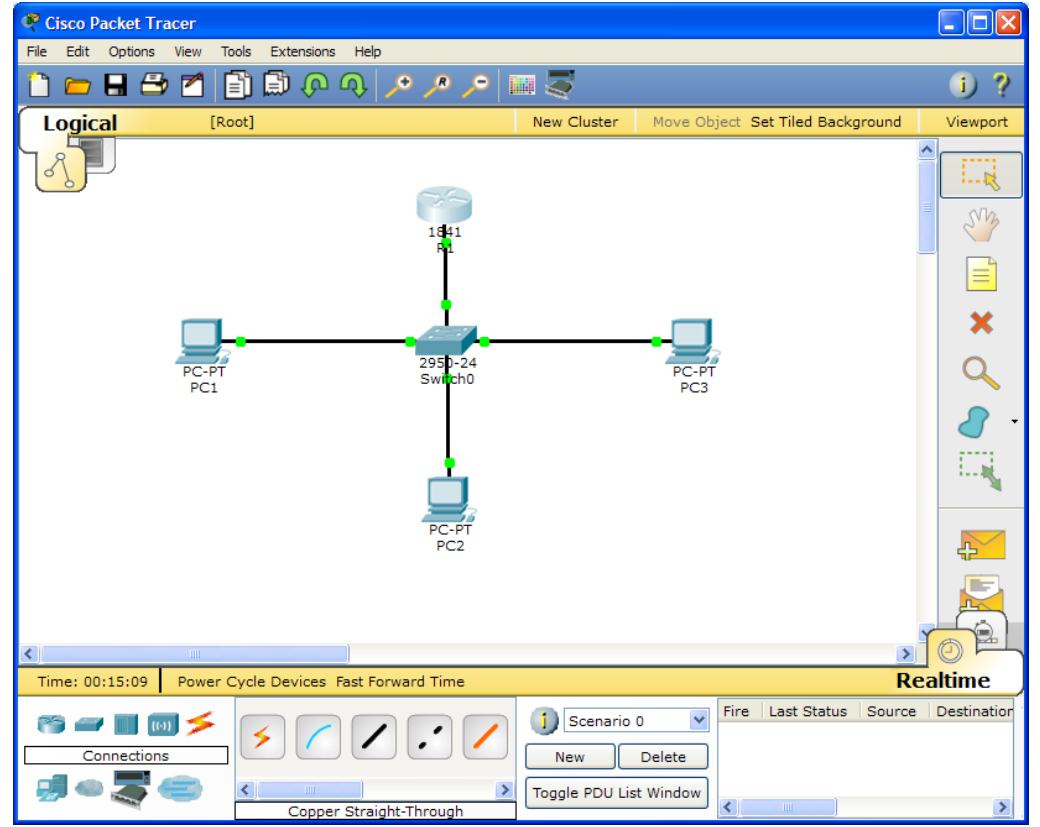

#### **ASSIGNING IP ADDRESSES TO R1:-**

Router>en Router#conf t Router(config)#host R1 R1(config)#interface GigabitEthernet0/0 R1(config-if)#ip address 192.168.10.1 255.255.255.0 R1(config-if)#no shut R1(config-if)#^Z R1#exit

#### **DISPLAYING IP ADDRESS DETAILS OF R1:-**

R1>show ip interface brief Interface **IP-Address** OK? Method Status Protocol GigabitEthernet0/0 192.168.10.1 YES manual up down GigabitEthernet0/1 YES unset administratively down down unassigned Vlan1 unassigned YES unset administratively down down

## **CONFIGURING DHCP ON R1:-**

R1>en R1#conf t R1(config)#ip dhcp pool sybscit R1(dhcp-config)#network 192.168.10.0 255.255.255.0 R1(dhcp-config)#default-router 192.168.10.1 R1(dhcp-config)#dns-server 4.2.2.2 R1(dhcp-config)#ip dhcp excluded-address 192.168.10.3 192.168.10.10 R1(config)#^Z R1#exit

## ASSIGNING IP ADDRESSES TO PC1 THROUGH DHCP:-

Click PC1>Desktop>IP Configuration Select DHCP

| 🥐 PC1                                                                                                    |                                        |                          |
|----------------------------------------------------------------------------------------------------|----------------------------------------|--------------------------|
| IP Configuration                                                                                               | X                                      |                          |
| IP Configuration                                                                                               | ic DHCP request successful.            | http:                    |
| IP Address                                                                                                    | 192.168.10.2                           |                          |
| Subnet Mask                                                                                                    | 255.255.255.0                          | Web Browser              |
| Default Gateway                                                                                                | 192.168.10.1                           |                          |
| DNS Server                                                                                                    | 4.2.2.2                                |                          |
| IPv6 Configuration<br>DHCP Auto Co<br>IPv6 Address<br>Link Local Address FE<br>IPv6 Gateway<br>IPv6 DNS Server | enfig  Static / 80::2D0:58FF:FED0:4419 | Cisco IP<br>Communicator |

# ASSIGNING IP ADDRESSES TO PC2 THROUGH DHCP:-

| 🥐 РС2               |                              |                |
|---------------------|------------------------------|----------------|
| IP Configuration    |                              | X              |
| IP Configuration    | tic DHCP request successful. | http:          |
| Subnet Mask         | 255.255.255.0                | Web Browser    |
| Default Gateway     | 192.168.10.1                 |                |
| DNS Server          | 4.2.2.2                      |                |
| -IPv6 Configuration |                              |                |
| O DHCP O Auto C     | onfig 💿 Static               | Cisco IP       |
| IPv6 Address        |                              | / Communicator |
| Link Local Address  | 80::250:FFF:FEA1:DAEC        |                |
| IPv6 Gateway        |                              |                |
| IPv6 DNS Server     |                              |                |
|                     |                              |                |
|                     |                              |                |

## ASSIGNING IP ADDRESSES TO PC3 THROUGH DHCP:-

| 🧖 РСЗ                                                                                                    |                              |                          |
|----------------------------------------------------------------------------------------------------|------------------------------|--------------------------|
| IP Configuration                                                                                             |                              | <                        |
| IP Configuration                                                                                             | tic DHCP request successful. | http:                    |
| IP Address                                                                                                   | 192.168.10.4                 |                          |
| Subnet Mask                                                                                                  | 255.255.255.0                | Web Browser              |
| Default Gateway                                                                                              | 192.168.10.1                 |                          |
| DNS Server                                                                                                   | 4.2.2.2                      |                          |
| IPv6 Configuration<br>DHCP Auto C<br>IPv6 Address<br>Link Local Address F<br>IPv6 Gateway<br>IPv6 DNS Server | onfig  Static / /            | Cisco IP<br>Communicator |

## **DISPLAYING DHCP BINDINGS OF R1:-**

R1>show ip dhcp binding

| IP address   | Client-ID/     | Lease expiration | Туре      |
|--------------|----------------|------------------|-----------|
| Har          | dware address  |                  |           |
| 192.168.10.2 | 0050.0FA1.DAEC |                  | Automatic |
| 192.168.10.4 | 0060.7017.8378 |                  | Automatic |
| 192.168.10.3 | 00D0.58D0.4419 |                  | Automatic |

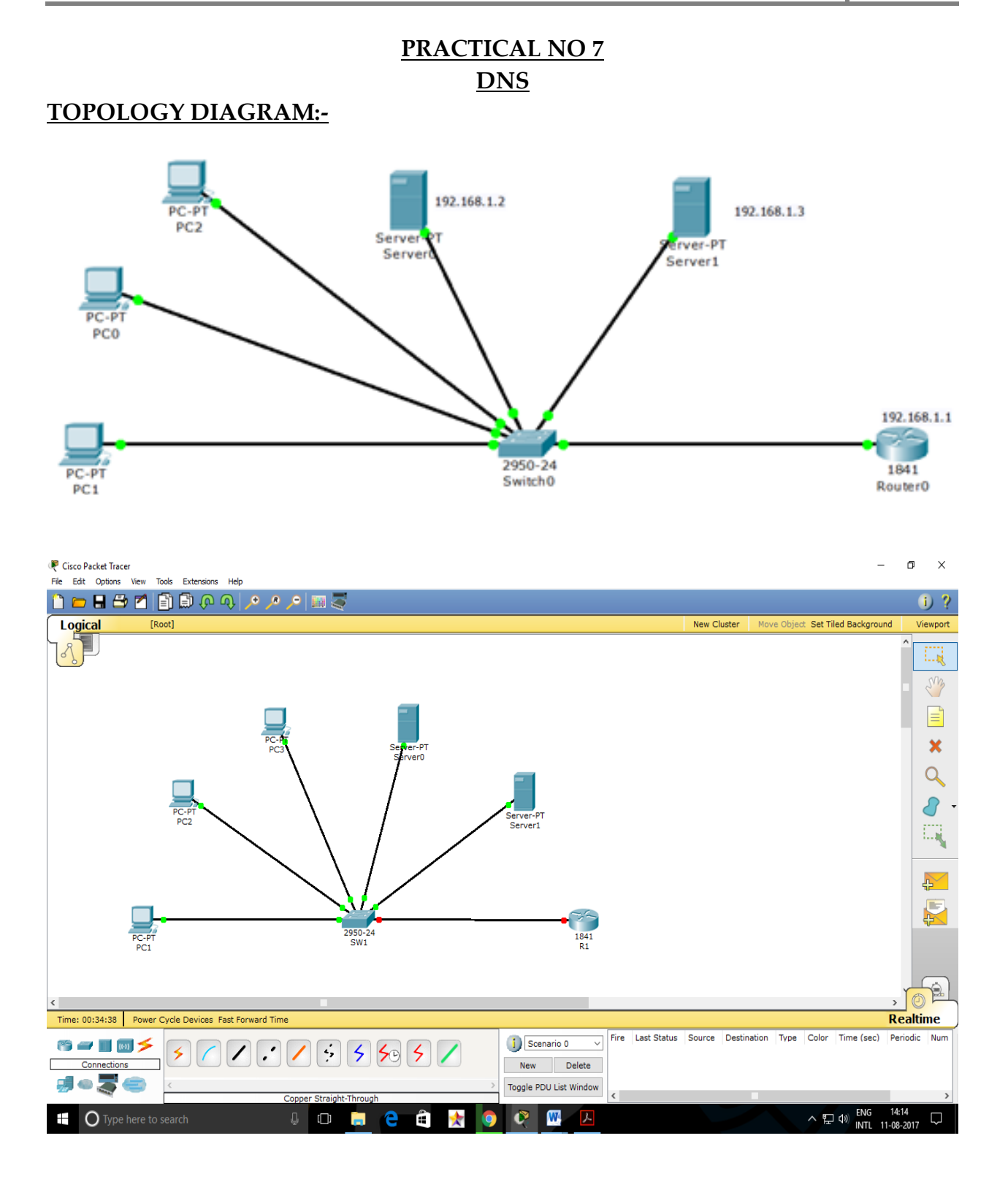

Prepared by Prof. Raina Baji, SIES College of Commerce & Economics

2020

## **ASSIGNING IP ADDRESSES TO R1:-**

Router>en Router#conf t Router(config)#host R1 R1(config)#interface GigabitEthernet0/0 R1(config-if)#ip address 192.168.1.1 255.255.255.0 R1(config-if)#no shut R1(config-if)#^Z R1#exit

#### **DISPLAYING IP ADDRESS DETAILS OF R1:-**

| R1>show ip inte | erface brief |       |                    |                         |
|-----------------|--------------|-------|--------------------|-------------------------|
| Interface       | IP-Address   | OK?   | Method Status      | Protocol                |
| GigabitEthernet | 192.16       | 8.1.1 | YES manual up      | up                      |
| GigabitEthernet | t0/1 unassi  | gned  | YES unset adm      | inistratively down down |
| Vlan1           | unassigned   | YES ι | unset administrati | vely down down          |

## **ASSIGNING IP ADDRESS TO SERVER0:-**

(Click SERVER0/Desktop/IP Configuration)

| http://     |
|-------------|
| incep.      |
|             |
| /eb Browser |
|             |
|             |
|             |
|             |
|             |
|             |
|             |
|             |
|             |
|             |
|             |

# **CONFIGURING DHCP ON SERVER0:-**

(Click SERVER0/CONFIG/DHCP)

| ₹ Server0          |                                        |                                          |                                                       | ×             |  |  |  |
|--------------------|----------------------------------------|------------------------------------------|-------------------------------------------------------|---------------|--|--|--|
| Physical Config    | Desktop Custom Inte                    | erface                                   |                                                       |               |  |  |  |
| GLOBAL             | *                                      | DHC                                      | D                                                     |               |  |  |  |
| Settings           |                                        | DIC                                      | P                                                     |               |  |  |  |
| Algorithm Settings | Service                                | On                                       | Off                                                   |               |  |  |  |
| SERVICES           |                                        |                                          |                                                       |               |  |  |  |
| HTTP<br>DHCP       | Pool Name                              | serverPool                               |                                                       |               |  |  |  |
| TFTP               | Default Gateway                        | 192.168.1.1                              |                                                       |               |  |  |  |
| DNS                | DNS Server                             | DNS Server 192.168.1.3                   |                                                       |               |  |  |  |
| SYSLOG<br>AAA      | Start IP Address                       | Start IP Address : 198 168 1 4           |                                                       |               |  |  |  |
| NTP                | Subnet Mask:                           |                                          | 255 255 255 0                                         |               |  |  |  |
| EMAIL<br>FTP       | Maximum number<br>of Users :           | 252                                      |                                                       |               |  |  |  |
| FIREWALL           | TFTP Server:                           | 0.0.0.0                                  |                                                       |               |  |  |  |
|                    | Add                                    | Save                                     | Remove                                                |               |  |  |  |
| Tastemento         | Pool Nai Default G<br>server 192.168.1 | atev DNS Serv Start<br>.1 192.168 198.10 | IP Add Subnet Mi Max Num TF<br>58.1.4 255.255 252 0.0 | ſP S€<br>.0.0 |  |  |  |
|                    | *                                      | III                                      |                                                       | •             |  |  |  |
| SSIGNING IP A      | DDRESSES TO SEI                        | RVER1:-                                  |                                                       |               |  |  |  |

| Server1               |                        | - L >       |
|-----------------------|------------------------|-------------|
| ysical Config Desktop | Custom Interface       |             |
|                       |                        |             |
| IP Configuration      |                        | X           |
| Interface             | astEthernet0           | Thttp:      |
| - IP Configuration    |                        |             |
| O DHCP  Sta           | tic                    |             |
|                       |                        | /eb Browser |
| IP Address            | 192.168.1.3            |             |
| Subnet Mask           | 255.255.255.0          |             |
| Default Gateway       | 192.168.1.1            |             |
| DNS Server            | 192.168.1.3            |             |
|                       |                        |             |
| IPv6 Configuration    |                        |             |
| O DHCP O Auto C       | onfig 🖲 Static         |             |
| IPv6 Address          |                        | ·           |
| Link Local Address    | 80::202:17FF:FEC8:7CD6 |             |
| IPv6 Gateway          |                        |             |
| IPv6 DNS Server       |                        |             |

# ASSIGNING IP ADDRESSES TO PC1 THROUGH DHCP:-

| RC1                  |                              | —    |        | $\times$ |
|----------------------|------------------------------|------|--------|----------|
| IP Configuration     | ×                            |      |        |          |
| IP Configuration     |                              | h    | ttp:   | )        |
|                      | DHCP request successful.     |      |        |          |
| IP Address           | 192.168.1.5                  |      |        |          |
| Subnet Mask          | 255.255.255.0                | Web  | Brows  | er       |
| Default Gateway      | 192.168.1.1                  |      |        |          |
| DNS Server           | 192.168.1.3                  |      |        |          |
|                      |                              |      |        |          |
| IPv6 Configuration   |                              |      | -      | 2        |
| O DHCP O Auto C      | Config 🖲 Static              | Ci   | SCO TP |          |
| IPv6 Address         | 1                            | Comr | nunica | tor      |
| Link Local Address   | E80::20B:BEFF:FEC4:668D      |      |        |          |
| IPv6 Gateway         |                              |      |        |          |
| IPv6 DNS Server      |                              |      |        |          |
|                      |                              |      |        |          |
|                      |                              |      |        |          |
|                      |                              |      |        |          |
| ACCESSING THE WI     | EBSITE OF SERVER0 FROM PC1:- |      |        |          |
| (Click PC1/Desktop/W | eb Browser)                  |      |        |          |
| RC1                  |                              | _    |        | $\times$ |
| Physical Config Des  | ktop Custom Interface        |      |        |          |

| Physical                                                                    | 0                                    | onfig | Desktop       | Custom I | nterface |          |        |      |
|-----------------------------------------------------------------------------|--------------------------------------|-------|---------------|----------|----------|----------|--------|------|
|                                                                             |                                      |       |               |          | -        |          |        | X    |
| vver                                                                        | ) Bro                                | owse  | er            |          |          |          |        | X    |
| <                                                                           | >                                    | URL   | http://192.16 | 8.1.2    |          |          | <br>Go | Stop |
|                                                                             |                                      |       |               | Cisc     | o Packe  | t Tracer |        | ^    |
| Quick L<br><u>A small</u><br><u>Copyris</u><br><u>Image</u><br><u>Image</u> | inks:<br>page<br><u>jate</u><br>page |       |               |          |          |          |        | ~    |
| E                                                                           | Mai                                  | 1     | PPPoE         | Dialer   | Text     | Editor   |        |      |
| ONFI                                                                        | GUR                                  | ING   | DNS ON        | SERVER   | 1:-      |          |        |      |

# (Click SERVER1/CONFIG/DNS)

| 🧶 Server1        |                     |    |       |           |           |          |      |      |         | —     |      | $\times$ |
|------------------|---------------------|----|-------|-----------|-----------|----------|------|------|---------|-------|------|----------|
| Physical         | Config              | De | sktop | Custom    | Interface |          |      |      |         |       |      |          |
| GL               | DBAL<br>ttings      | ^  |       |           |           | I        | DNS  |      |         |       |      |          |
| Algorithr<br>SER | n Settings<br>VICES |    | DNS S | Service   |           | ● On     |      |      | ⊖ off   |       |      |          |
| н                | TTP                 |    | Resou | rce Recor | ds        |          |      | ٦_   |         |       |      |          |
| Т                | FTP                 |    | Name  |           | cnpracti  | cals.com |      | Туре |         | A Re  | cord | •        |
| C                | NS                  |    | Addre | ss 192.16 | 58.1.2    |          |      |      |         |       |      |          |
| SY:              | SLOG<br>JAA         |    |       | Add       |           | :        | Save |      |         | Remo  | ve   |          |
| М                | ITP                 |    | No.   | Name      |           | Туре     |      |      | Details | ;     |      |          |
| EN               | 1AIL                |    | 1     | cnpractio | cals.com  | A Reo    | ord  |      | 192.16  | 8.1.2 |      |          |
| FIRE             | EWALL               |    |       |           |           |          |      |      |         |       |      |          |
| IPv6 F           | IREWALL             |    |       |           |           |          |      |      |         |       |      |          |
| INTE             | RFACE               |    |       |           |           |          |      |      |         |       |      |          |
| FastEt           | hernet0             | <  | DNS   | Cache     |           |          |      |      |         |       |      |          |

## ACCESSING THE WEBSITE OF SERVER0 FROM PC1 DNS NAME:-

| RC1                                                                                                    | _  | $\Box$ $\times$ |
|----------------------------------------------------------------------------------------------------|----|-----------------|
| Physical Config Desktop Custom Interface                                                                                                    |    |                 |
|                                                                                                    |    |                 |
| Web Browser                                                                                                    |    | X               |
| < > URL http://cnpracticals.com                                                                                                    | Go | Stop            |
| Cisco Packet Tracer                                                                                                    |    | ^               |
| Welcome to Cisco Packet Tracer. Opening doors to new opportunities, Mind Wide Open.<br>Quick Links:<br><u>A small page</u><br><u>Copyrights</u><br><u>Image page</u><br><u>Image</u> |    | ~               |
| E Mail PPPoE Dialer Text Editor                                                                                                    |    | >               |

## **CONFIGURING EMAIL ON SERVER0:-**

# Computer Networks 2020

| 💘 Server0       |                                |                    |
|-----------------|--------------------------------|--------------------|
| Physical Config | Desktop Custom Interface       |                    |
| GLOBAL          | FMATI                          |                    |
| Settings        | SMTP Service POP3 Service      |                    |
| SERVICES        | ON OFF OFF                     | OFF                |
| HTTP            | Domain Name: contracticals com | Set                |
| DHCP<br>TETP    |                                |                    |
| DNS             | User Password                  |                    |
| SYSLOG          |                                |                    |
|                 | cn2                            |                    |
| EMAIL           | cns                            |                    |
| FTP             |                                | +                  |
| FIREWALL        |                                | -                  |
| INTERFACE       |                                |                    |
| FastEthernet0   |                                | Change<br>Password |
|                 |                                |                    |
|                 |                                |                    |
|                 | ·                              |                    |
| ADDING USERS    | IN EMAIL SERVER:-              |                    |

| 💘 Server0                                            |                                    |                    |
|------------------------------------------------------|------------------------------------|--------------------|
| Physical Config De                                   | sktop Custom Interface             |                    |
| GLOBAL<br>Settings<br>Algorithm Settings<br>SERVICES | EMAIL<br>SMTP Service<br>ON<br>OFF | OFF                |
| HTTP<br>DHCP                                         | Domain Name: cnpracticals.com      | Set                |
| TFTP                                                 | User Setup                         |                    |
| DNS                                                  | User Password                      |                    |
|                                                      | cn1                                |                    |
| NTP                                                  | cn2                                |                    |
| EMAIL                                                |                                    |                    |
| FTP                                                  |                                    | +                  |
|                                                      |                                    |                    |
| INTERFACE                                            |                                    |                    |
| FastEthernet0                                        |                                    | Change<br>Password |
| -                                                    |                                    |                    |

**CONFIGURE EMAIL ON PC1:-**

# (Click PC1/Desktop/Email)

| 🧶 PC  | C1                   |                          |             |
|-------|----------------------|--------------------------|-------------|
| Phy   | vsical Config        | Desktop Custom Interface |             |
|       |                      |                          |             |
|       | Configure Mail       |                          | x           |
|       | User Information     |                          |             |
|       | Your Name:           | cn1                      |             |
|       | Email Address        | cn1@cnpracticals.com     |             |
|       | Server Information   |                          |             |
|       | Incoming Mail Server | cnpracticals.com         |             |
|       | Outgoing Mail Server | cnpracticals.com         |             |
|       | Logon Information    |                          |             |
|       | User Name:           | cn1                      |             |
|       | Password:            | ••••                     |             |
|       | Save                 |                          | Clear Reset |
|       |                      |                          |             |
|       | EICLIDE EMA          | U ON DCO.                |             |
| CON   | FIGURE EMA           | <u>IL ON PC2:-</u>       |             |
| PC PC | C2                   |                          |             |
| Phy   | vsical Config        | Desktop Custom Interface |             |
|       |                      |                          |             |
|       | Configure Mail       |                          | x           |
|       | User Information     |                          |             |
|       | Your Name:           | cn2                      |             |
|       | Email Address        | cp2@cppracticals.com     |             |
|       |                      |                          |             |
|       | Server Information   |                          |             |
|       | Incoming Mail Server | cnpracticals.com         |             |
|       | Outgoing Mail Server | cnpracticals.com         |             |
|       | Logon Information    |                          |             |
|       | Licer Name           |                          |             |
|       | User Name:           | cn2                      |             |
|       | Password:            | ••••                     |             |
|       |                      |                          |             |
|       | Save                 |                          | Clear Reset |
|       |                      |                          |             |

# COMPOSING MAIL FROM PC1 TO PC2:-

| PC1                        | sktop Custom Interface              |                        |
|----------------------------|-------------------------------------|------------------------|
|                            |                                     |                        |
|                            |                                     |                        |
| MAIL BROWSER               |                                     |                        |
| Compose                    | Reply Receive                       | Delete Configure Mail  |
| From                       | Subject                             | Received               |
|                            |                                     |                        |
|                            |                                     |                        |
|                            |                                     |                        |
|                            |                                     |                        |
|                            |                                     |                        |
|                            |                                     |                        |
|                            |                                     |                        |
|                            |                                     | Cancel<br>Send/Receive |
|                            |                                     |                        |
| PC1                        |                                     |                        |
| Physical Config De         | esktop Custom Interface             |                        |
|                            |                                     |                        |
| Compose Mail               |                                     |                        |
|                            | co2@cooracticals.com                |                        |
| Send Subjects              | CN Netro                            |                        |
| Subject:                   | CN Notes                            |                        |
| I need the notes of Chapte | er 4 of CN. Please Email me quickly |                        |
| Regards,                   |                                     |                        |
| Sunaina.                   |                                     |                        |
|                            |                                     |                        |
|                            |                                     |                        |
|                            |                                     |                        |
|                            |                                     |                        |
|                            |                                     |                        |
|                            |                                     |                        |
|                            |                                     |                        |

2020

# ACCESSING THE MAIL OF PC1 FROM PC2:-

| MAIL BROWSER X |                |               |                       |   |  |  |  |  |
|----------------|----------------|---------------|-----------------------|---|--|--|--|--|
| Ma             | ils<br>Compose | Reply Receive | Delete Configure Mail | ] |  |  |  |  |
|                | From           | Subject       | Received              |   |  |  |  |  |
| 1              | cn1@cnpractica | CN Notes      | Fri Aug 11 2017 23:0  |   |  |  |  |  |
|                |                |               |                       |   |  |  |  |  |

# PRACTICAL NO 8 OSPF WITH MULTIPLE AREAS

#### **TOPOLOGY DIAGRAM:-**

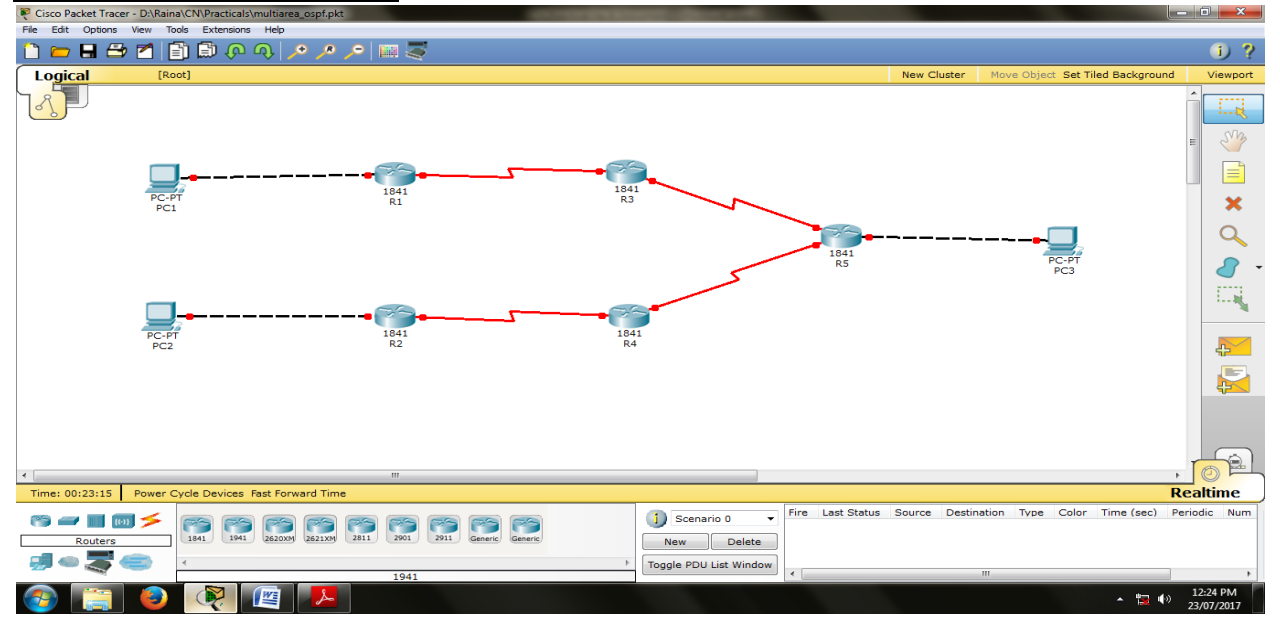

## ASSIGNING IP ADDRESSES TO PC1:-

| PC1                                                                                                    |                                           |                          |
|----------------------------------------------------------------------------------------------------|-------------------------------------------|--------------------------|
| IP Configuration                                                                                         | n X                                       |                          |
| IP Configuration                                                                                         | tatic                                     | http:                    |
| IP Address                                                                                               | 172.25.1.2                                |                          |
| Subnet Mask                                                                                              | 255.255.255.0                             | Web Browser              |
| Default Gateway                                                                                          | 172.25.1.1                                |                          |
| DNS Server                                                                                               |                                           |                          |
| IPv6 Configuration<br>DHCP Auto<br>IPv6 Address<br>Link Local Address<br>IPv6 Gateway<br>IPv6 DNS Server | Config  Static / FE80::204:9AFF:FEC5:6770 | Cisco IP<br>Communicator |
|                                                                                                    |                                           |                          |

# ASSIGNING IP ADDRESSES TO PC2:-

| IP Configuration       X         IP Configuration       IP Configuration         DHCP       IP Static         IP Address       172.22.1.2         Subnet Mask       255.255.255.0         Default Gateway       172.22.1.1 | Web Browser              |
|----------------------------------------------------------------------------------------------------|--------------------------|
| IP Configuration         O DHCP       ● Static         IP Address       172.22.1.2         Subnet Mask       255.255.255.0         Default Gateway       172.22.1.1                                                        | Web Browser              |
| IP Address         172.22.1.2           Subnet Mask         255.255.0           Default Gateway         172.22.1.1                                                                                                    | Web Browser              |
| Subnet Mask255.255.255.0Default Gateway172.22.1.1                                                                                                    | Web Browser              |
| Default Gateway 172.22.1.1                                                                                                    |                          |
|                                                                                                    |                          |
| DNS Server                                                                                                    |                          |
| IPv6 Configuration <ul> <li>DHCP</li> <li>Auto Config</li> <li>Static</li> </ul> <li>IPv6 Address</li> <li>Ink Local Address</li> <li>FE80::20D:BDFF:FE15:E3EA</li> <li>IPv6 Gateway</li> <li>IPv6 DNS Server</li>         | Cisco IP<br>Communicator |

# ASSIGNING IP ADDRESSES TO PC3:-

| PC3                                                                                                    |                                           |                          |
|----------------------------------------------------------------------------------------------------|-------------------------------------------|--------------------------|
| IP Configuration                                                                                         | X                                         |                          |
| IP Configuration                                                                                         | atic                                      | http:                    |
| IP Address                                                                                               | 172.30.1.2                                |                          |
| Subnet Mask                                                                                              | 255.255.255.0                             | Web Browser              |
| Default Gateway                                                                                          | 172.30.1.1                                |                          |
| DNS Server                                                                                               |                                           |                          |
| IPv6 Configuration<br>DHCP Auto<br>IPv6 Address<br>Link Local Address<br>IPv6 Gateway<br>IPv6 DNS Server | Config  Static / FE80::203:E4FF:FE5A:81E1 | Cisco IP<br>Communicator |
| •                                                                                                    |                                           |                          |

## ASSIGNING IP ADDRESSES TO R1:-

Router>en Router#conf t Router(config)#host R1 R1(config)#interface GigabitEthernet0/0 R1(config-if)#ip address 172.25.1.1 255.255.255.0 R1(config-if)#no shut R1(config)#interface Serial0/0/0 R1(config-if)#ip address 10.1.1.1 255.255.255.0 R1(config-if)#no shut R1(config-if)#no shut R1(config-if)#^Z R1#exit

#### **ASSIGNING IP ADDRESSES TO R2:-**

Router>en Router#conf t Router(config)#host R2 R2(config)#interface GigabitEthernet0/0 R2(config-if)#ip address 172.22.1.2 255.255.255.0 R2(config-if)#no shut R2(config)#interface Serial0/0/0 R2(config-if)#ip address 10.1.2.1 255.255.255.0 R2(config-if)#ip address 10.1.2.1 255.255.255.0 R2(config-if)#ip address 10.1.2.1 255.255.255.0 R2(config-if)#ip address 10.1.2.1 255.255.255.0 R2(config-if)#ip address 10.1.2.1 255.255.255.0

## ASSIGNING IP ADDRESSES TO R3:-

Router>en Router#conf t Router(config)#host R3 R3(config)#interface Serial0/0/0 R3(config-if)#ip address 10.1.1.2 255.255.255.0 R3(config-if)#no shut R3(config)#interface Serial0/0/1 R3(config-if)#ip address 192.168.1.1 255.255.255.0 R3(config-if)#no shut R3(config-if)#no shut R3(config-if)#no shut R3(config-if)#^Z R3#exit

## ASSIGNING IP ADDRESSES TO R4:-

Router>en Router#conf t Router(config)#host R4 R4(config)#interface Serial0/0/0 R4(config-if)#ip address 10.1.2.2 255.255.255.0 R4(config-if)#no shut R4(config)#interface Serial0/0/1 R4(config-if)#ip address 192.168.2.1 255.255.255.0 R4(config-if)#no shut R4(config-if)#no shut R4(config-if)#^Z R4#exit

#### **ASSIGNING IP ADDRESSES TO R5:-**

Router>en Router#conf t Router(config)#host R5 R5(config)#interface Serial0/0/0 R5(config-if)#ip address 192.168.1.2 255.255.255.0 R5(config-if)#no shut R5(config)#interface Serial0/0/1 R5(config-if)#ip address 192.168.2.2 255.255.255.0 R5(config-if)#no shut R5(config)#interface GigabitEthernet0/0 R5(config-if)#ip address 172.30.1.1 255.255.255.0 R5(config-if)#no shut R5(config-if)#no shut R5(config-if)#no shut R5(config-if)#no shut

#### **DISPLAYING IP ADDRESS DETAILS OF R1:-**

R1>show ip interface brief **IP-Address OK?** Method Status Interface Protocol GigabitEthernet0/0 172.25.1.1 YES manual up up GigabitEthernet0/1 YES unset administratively down down unassigned Serial0/0/0 10.1.1.1 YES manual up up Serial0/0/1 unassigned YES unset administratively down down Vlan1 unassigned YES unset administratively down down

## **DISPLAYING IP ADDRESS DETAILS OF R2:-**

| R2>show ip inte | erface brief |        |              |                   |           |
|-----------------|--------------|--------|--------------|-------------------|-----------|
| Interface       | IP-Address   | OK?    | Method Statu | us Protoco        | ol        |
| GigabitEthernet | 0/0 172.2    | 2.1.1  | YES manual   | up up             |           |
| GigabitEthernet | 0/1 unass    | signed | YES unset    | administratively  | down down |
| Serial0/0/0     | 10.1.2.1     | YES m  | anual down   | down              |           |
| Serial0/0/1     | unassigned   | YES    | unset admir  | nistratively down | down      |
| Vlan1           | unassigned   | YES    | unset admini | stratively down d | own       |

## **DISPLAYING IP ADDRESS DETAILS OF R3:-**

R3>show ip interface brief Interface **IP-Address** OK? Method Status Protocol GigabitEthernet0/0 unassigned YES unset administratively down down GigabitEthernet0/1 YES unset administratively down down unassigned YES manual up Serial0/0/0 10.1.1.2 up Serial0/0/1 192.168.1.1 YES manual down down unassigned YES unset administratively down down Vlan1

## DISPLAYING IP ADDRESS DETAILS OF R4:-

| R4>show ip inte | erface brief |         |              |                            |
|-----------------|--------------|---------|--------------|----------------------------|
| Interface       | IP-Address   | OK? N   | Method State | us Protocol                |
| GigabitEthernet | t0/0 unas    | signed  | YES unset    | administratively down down |
| GigabitEthernet | t0/1 unas    | signed  | YES unset    | administratively down down |
| Serial0/0/0     | 10.1.2.2     | YES man | nual up      | up                         |
| Serial0/0/1     | 192.168.2.1  | YES m   | anual down   | down                       |
| Vlan1           | unassigned   | YES u   | nset admini  | stratively down down       |

#### **DISPLAYING IP ADDRESS DETAILS OF R5:-**

| R5>show ip inte | erface b | rief    |      |              |                 |              |
|-----------------|----------|---------|------|--------------|-----------------|--------------|
| Interface       | IP-Ad    | dress   | OK?  | Method Stat  | us Prot         | cocol        |
| GigabitEthernet | :0/0     | 172.30. | .1.1 | YES manual   | up ı            | ıp           |
| GigabitEthernet | :0/1     | unassi  | gned | YES unset    | administrative  | ly down down |
| Serial0/0/0     | 192.16   | 58.1.2  | YES  | manual up    | up              |              |
| Serial0/0/1     | 192.10   | 58.2.2  | YES  | manual up    | up              |              |
| Vlan1           | unassig  | gned    | YES  | unset admini | stratively down | n down       |

# **CONFIGURING OSPF ON R1:-**

R1>en R1#conf t R1(config)#router ospf 1 R1(config-router)#network 172.25.1.0 0.0.0.255 area 1 R1(config-router)#network 10.1.1.0 0.0.0.255 area 1 R1(config-router)#^Z R1#exit

## **CONFIGURING OSPF ON R2:-**

R2>en R2#conf t R2(config)#router ospf 1 R2(config-router)#network 172.22.1.0 0.0.0.255 area 2 R2(config-router)#network 10.1.2.0 0.0.0.255 area 2 R2(config-router)#^Z R2#exit

## **CONFIGURING OSPF ON R3:-**

R3>en R3#conf t R3(config)#router ospf 1 R3(config-router)#network 192.168.1.0 0.0.0.255 area 0 R3(config-router)#network 10.1.1.0 0.0.0.255 area 1 R3(config-router)#^Z R3#exit

#### **CONFIGURING OSPF ON R4:-**

R4>en R4#conf t R4(config)#router ospf 1 R4(config-router)#network 192.168.2.0 0.0.0.255 area 0 R4(config-router)#network 10.1.2.0 0.0.0.255 area 2 R4(config-router)#^Z R4#exit

## **CONFIGURING OSPF ON R5:-**

R5>en R5#conf t R5(config)#router ospf 1 R5(config-router)#network 192.168.1.0 0.0.0.255 area 0 R5(config-router)#network 192.168.2.0 0.0.0.255 area 0 R5(config-router)#network 172.30.1.0 0.0.0.255 area 0 R5(config-router)#^Z R5#exit

## **DISPLAYING ROUTING TABLE OF R1:-**

R1>show ip route Codes: C - connected, S - static, I - IGRP, R - RIP, M - mobile, B - BGP D - EIGRP, EX - EIGRP external, O - OSPF, IA - OSPF inter area N1 - OSPF NSSA external type 1, N2 - OSPF NSSA external type 2 E1 - OSPF external type 1, E2 - OSPF external type 2, E - EGP i - IS-IS, L1 - IS-IS level-1, L2 - IS-IS level-2, ia - IS-IS inter area \* - candidate default, U - per-user static route, o - ODR P - periodic downloaded static route

Gateway of last resort is not set

10.0.0/24 is subnetted, 2 subnets

- C 10.1.1.0 is directly connected, Serial0/0/0
- O IA 10.1.2.0 [110/256] via 10.1.1.2, 00:10:21, Serial0/0/0 172.22.0.0/24 is subnetted, 1 subnets
- O IA 172.22.1.0 [110/257] via 10.1.1.2, 00:10:21, Serial0/0/0 172.25.0.0/24 is subnetted, 1 subnets
- C 172.25.1.0 is directly connected, GigabitEthernet0/0 172.30.0.0/24 is subnetted, 1 subnets
- O IA 172.30.1.0 [110/129] via 10.1.1.2, 00:03:02, Serial0/0/0
- O IA 192.168.1.0/24 [110/128] via 10.1.1.2, 00:11:56, Serial0/0/0
- O IA 192.168.2.0/24 [110/192] via 10.1.1.2, 00:10:21, Serial0/0/0

# **DISPLAYING ROUTING TABLE OF R2:-**

R2>show ip route

Codes: C - connected, S - static, I - IGRP, R - RIP, M - mobile, B - BGP

- D EIGRP, EX EIGRP external, O OSPF, IA OSPF inter area
- N1 OSPF NSSA external type 1, N2 OSPF NSSA external type 2

- E1 OSPF external type 1, E2 OSPF external type 2, E EGP
- i IS-IS, L1 IS-IS level-1, L2 IS-IS level-2, ia IS-IS inter area
- \* candidate default, U per-user static route, o ODR
- P periodic downloaded static route

Gateway of last resort is not set

10.0.0/24 is subnetted, 2 subnets

| O IA 10.1.1.0 [110/256] via 10.1.2.2, 00:09:44, Serial0/0/0       |
|-------------------------------------------------------------------|
| C 10.1.2.0 is directly connected, Serial0/0/0                     |
| 172.22.0.0/24 is subnetted, 1 subnets                             |
| C 172.22.1.0 is directly connected, GigabitEthernet0/0            |
| 172.25.0.0/24 is subnetted, 1 subnets                             |
| O IA 172.25.1.0 [110/257] via 10.1.2.2, 00:09:44, Serial0/0/0     |
| 172.30.0.0/24 is subnetted, 1 subnets                             |
| O IA 172.30.1.0 [110/129] via 10.1.2.2, 00:02:27, Serial0/0/0     |
| O IA 192.168.1.0/24 [110/192] via 10.1.2.2, 00:09:54, Serial0/0/0 |

O IA 192.168.2.0/24 [110/128] via 10.1.2.2, 00:12:39, Serial0/0/0

## **DISPLAYING ROUTING TABLE OF R3:-**

R3>show ip route Codes: C - connected, S - static, I - IGRP, R - RIP, M - mobile, B - BGP D - EIGRP, EX - EIGRP external, O - OSPF, IA - OSPF inter area N1 - OSPF NSSA external type 1, N2 - OSPF NSSA external type 2 E1 - OSPF external type 1, E2 - OSPF external type 2, E - EGP i - IS-IS, L1 - IS-IS level-1, L2 - IS-IS level-2, ia - IS-IS inter area \* - candidate default, U - per-user static route, o - ODR P - periodic downloaded static route

Gateway of last resort is not set

10.0.0/24 is subnetted, 2 subnets

- C 10.1.1.0 is directly connected, Serial0/0/0
- O IA 10.1.2.0 [110/192] via 192.168.1.2, 00:08:43, Serial0/0/1 172.22.0.0/24 is subnetted, 1 subnets
- O IA 172.22.1.0 [110/193] via 192.168.1.2, 00:08:43, Serial0/0/1 172.25.0.0/24 is subnetted, 1 subnets
- O 172.25.1.0 [110/65] via 10.1.1.1, 00:10:14, Serial0/0/0 172.30.0.0/24 is subnetted, 1 subnets

- O 172.30.1.0 [110/65] via 192.168.1.2, 00:01:24, Serial0/0/1
- C 192.168.1.0/24 is directly connected, Serial0/0/1
- O 192.168.2.0/24 [110/128] via 192.168.1.2, 00:08:43, Serial0/0/1

# DISPLAYING ROUTING TABLE OF R4:-

R4>show ip route

Codes: C - connected, S - static, I - IGRP, R - RIP, M - mobile, B - BGP

- D EIGRP, EX EIGRP external, O OSPF, IA OSPF inter area
- N1 OSPF NSSA external type 1, N2 OSPF NSSA external type 2
- E1 OSPF external type 1, E2 OSPF external type 2, E EGP

i - IS-IS, L1 - IS-IS level-1, L2 - IS-IS level-2, ia - IS-IS inter area

- \* candidate default, U per-user static route, o ODR
- P periodic downloaded static route

Gateway of last resort is not set

10.0.0/24 is subnetted, 2 subnets

- O IA 10.1.1.0 [110/192] via 192.168.2.2, 00:07:53, Serial0/0/1
- C 10.1.2.0 is directly connected, Serial0/0/0 172.22.0.0/24 is subnetted, 1 subnets
- O 172.22.1.0 [110/65] via 10.1.2.1, 00:10:43, Serial0/0/0 172.25.0.0/24 is subnetted, 1 subnets
- O IA 172.25.1.0 [110/193] via 192.168.2.2, 00:07:53, Serial0/0/1 172.30.0.0/24 is subnetted, 1 subnets
- O 172.30.1.0 [110/65] via 192.168.2.2, 00:00:36, Serial0/0/1
- O 192.168.1.0/24 [110/128] via 192.168.2.2, 00:08:03, Serial0/0/1
- C 192.168.2.0/24 is directly connected, Serial0/0/1

# **DISPLAYING ROUTING TABLE OF R5:-**

R5>show ip route

Codes: C - connected, S - static, I - IGRP, R - RIP, M - mobile, B - BGP D - EIGRP, EX - EIGRP external, O - OSPF, IA - OSPF inter area N1 - OSPF NSSA external type 1, N2 - OSPF NSSA external type 2 E1 - OSPF external type 1, E2 - OSPF external type 2, E - EGP i - IS-IS, L1 - IS-IS level-1, L2 - IS-IS level-2, ia - IS-IS inter area \* - candidate default, U - per-user static route, o - ODR

P - periodic downloaded static route

Gateway of last resort is not set

10.0.0/24 is subnetted, 2 subnets

- O IA 10.1.1.0 [110/128] via 192.168.1.1, 00:01:48, Serial0/0/0
- O IA 10.1.2.0 [110/128] via 192.168.2.1, 00:01:58, Serial0/0/1 172.22.0.0/24 is subnetted, 1 subnets
- O IA 172.22.1.0 [110/129] via 192.168.2.1, 00:01:58, Serial0/0/1 172.25.0.0/24 is subnetted, 1 subnets
- O IA 172.25.1.0 [110/129] via 192.168.1.1, 00:01:48, Serial0/0/0 172.30.0.0/24 is subnetted, 1 subnets
- C 172.30.1.0 is directly connected, GigabitEthernet0/0
- C 192.168.1.0/24 is directly connected, Serial0/0/0
- C 192.168.2.0/24 is directly connected, Serial0/0/1

## PINGING PC2 FROM PC1:-

| 🥐 PC1                                                                                                 |   |
|----------------------------------------------------------------------------------------------------|---|
| Physical Config Desktop Custom Interface                                                              |   |
|                                                                                                    |   |
|                                                                                                    |   |
| Command Prompt                                                                                        | X |
| Pinging 172.22.1.2 with 32 bytes of data:                                                             | A |
| Request timed out.                                                                                    |   |
| Reply from 172.22.1.2: bytes=32 time=4ms TTL=123                                                      |   |
| Reply from 172.22.1.2: bytes=32 time=4ms TTL=123<br>Reply from 172.22.1.2: bytes=32 time=4ms TTL=123  |   |
|                                                                                                    |   |
| Ping statistics for 172.22.1.2:<br>Packets: Sent = 4. Received = 3. Lost = 1 (25% loss).              |   |
| Approximate round trip times in milli-seconds:                                                        |   |
| Minimum = 4ms, Maximum = 4ms, Average = 4ms                                                           |   |
| PC>ping 172.22.1.2                                                                                    |   |
| Pinging 172.22.1.2 with 32 bytes of data:                                                             | = |
| Reply from 172.22.1.2: bytes=32 time=4ms TTL=123                                                      |   |
| Reply from 172.22.1.2: bytes=32 time=4ms TTL=123                                                      |   |
| Reply from 172.22.1.2: bytes=32 time=15ms TTL=123<br>Reply from 172.22.1.2: bytes=32 time=5ms TTL=123 |   |
|                                                                                                    |   |
| Ping statistics for 172.22.1.2:<br>Packets: Sent = 4 Paceived = 4 Lost = 0 (0% loss)                  |   |
| Approximate round trip times in milli-seconds:                                                        |   |
| Minimum = 4ms, Maximum = 15ms, Average = 7ms                                                          |   |
| PC>                                                                                                   | - |
|                                                                                                    |   |
|                                                                                                    |   |

## PINGING PC3 FROM PC1:-

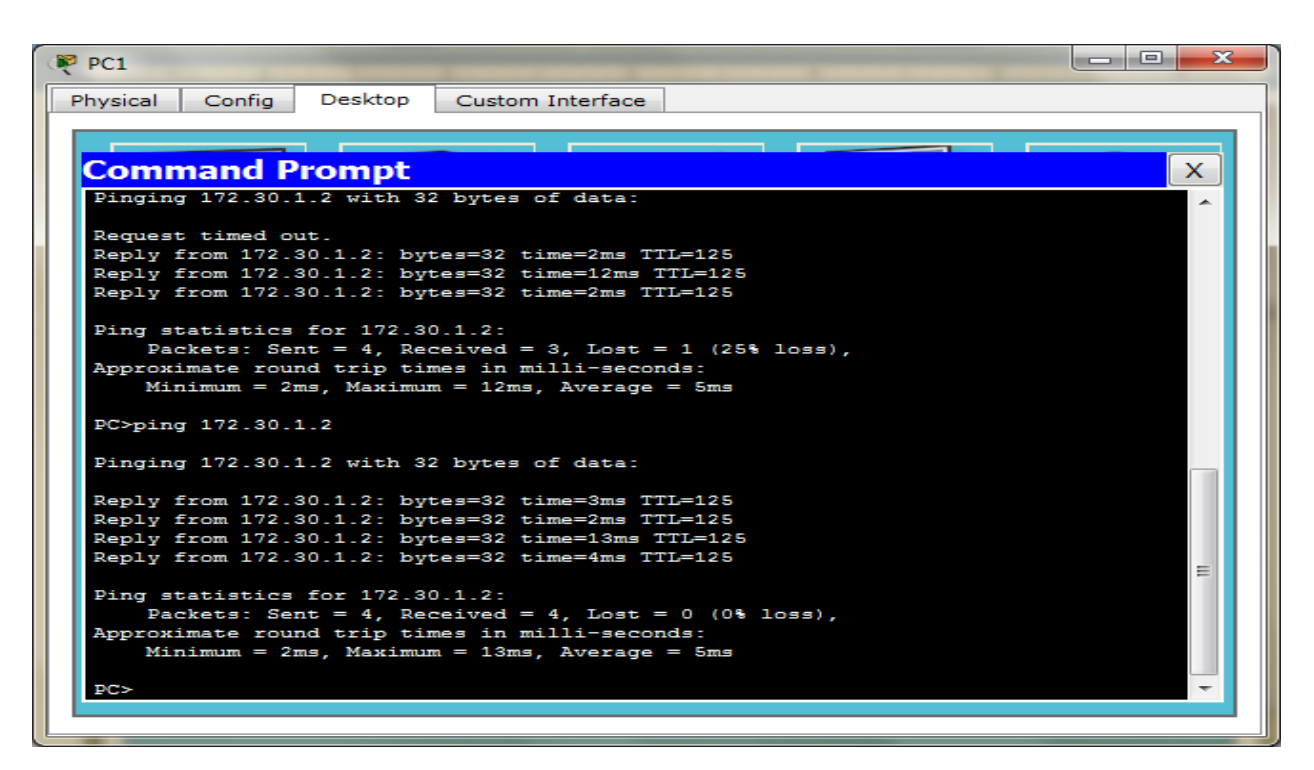

#### PINGING PC1FROM PC2:-

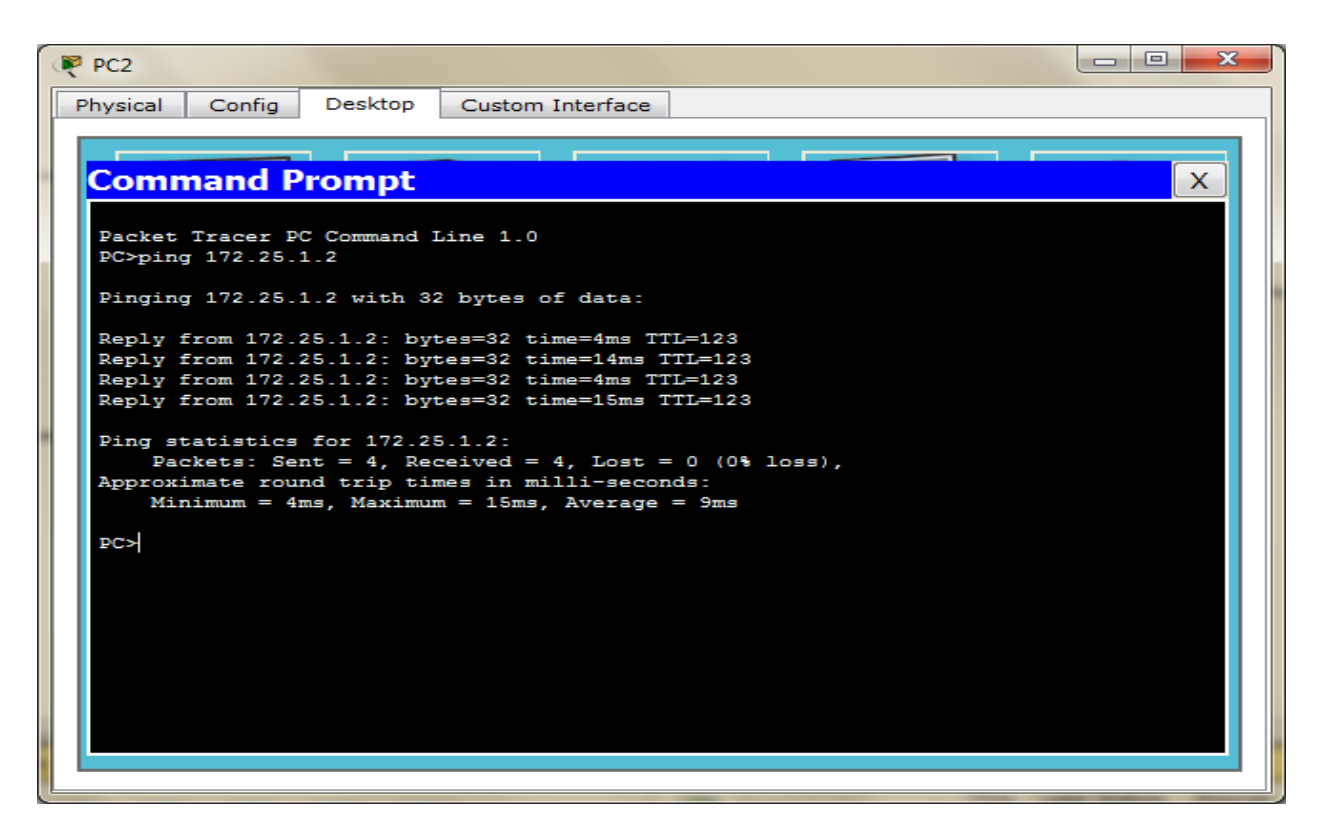

#### PINGING PC3 FROM PC2:-

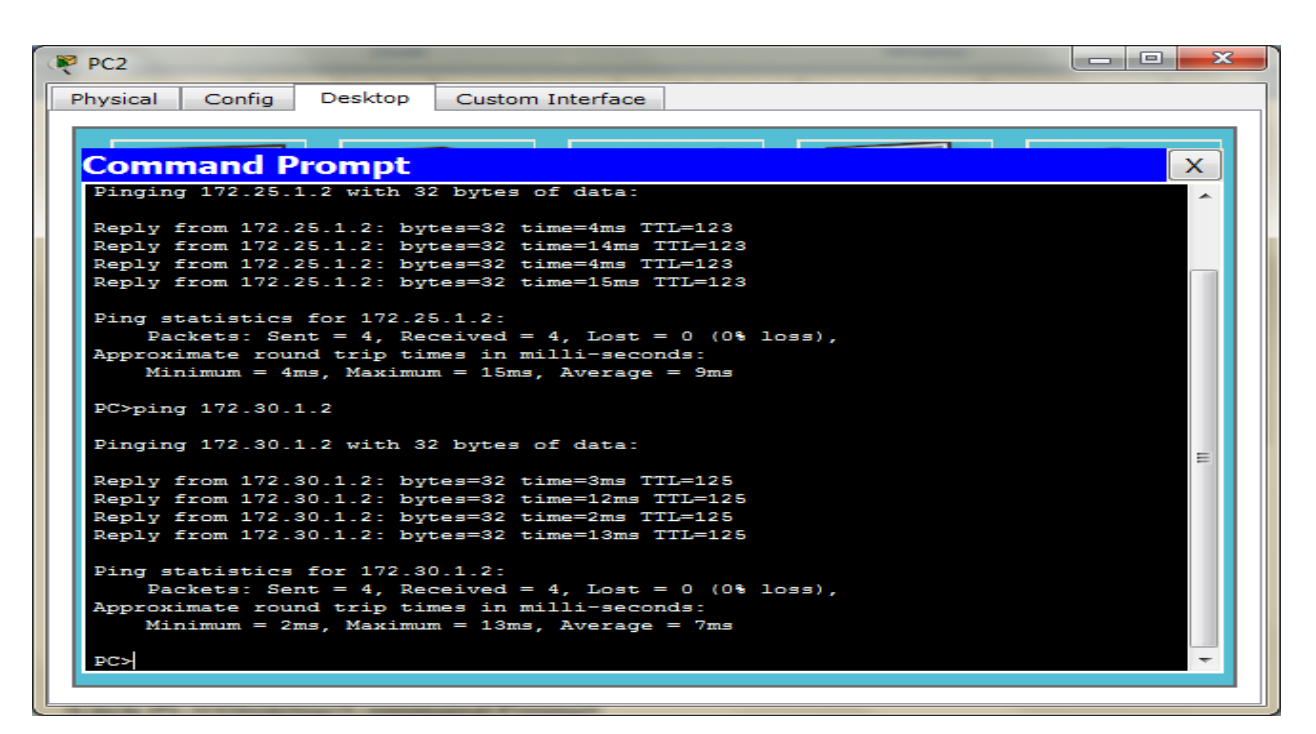

## PINGING PC1 FROM PC3:-

| PC3                                                                                                    |   |
|----------------------------------------------------------------------------------------------------|---|
| Physical Config Desktop Custom Interface                                                                                                    |   |
| Command Prompt                                                                                                    | x |
| Packet Tracer PC Command Line 1.0<br>PC>ping 172.25.1.2                                                                                                    |   |
| Pinging 172.25.1.2 with 32 bytes of data:                                                                                                    |   |
| Reply from 172.25.1.2: bytes=32 time=3ms TTL=125<br>Reply from 172.25.1.2: bytes=32 time=12ms TTL=125<br>Reply from 172.25.1.2: bytes=32 time=12ms TTL=125<br>Reply from 172.25.1.2: bytes=32 time=2ms TTL=125 |   |
| <pre>Ping statistics for 172.25.1.2:<br/>Packets: Sent = 4, Received = 4, Lost = 0 (0% loss),<br/>Approximate round trip times in milli-seconds:<br/>Minimum = 2ms, Maximum = 12ms, Average = 7ms</pre>        |   |
| ₽C>                                                                                                    |   |
|                                                                                                    |   |
|                                                                                                    |   |

## PINGING PC2 FROM PC3:-

```
- 0 X
PC3
 Physical
          Config
                   Desktop
                             Custom Interface
  Command Prompt
                                                                                   Х
  Pinging 172.25.1.2 with 32 bytes of data:
  Reply from 172.25.1.2: bytes=32 time=3ms TTL=125
  Reply from 172.25.1.2: bytes=32 time=12ms TTL=125
  Reply from 172.25.1.2: bytes=32 time=12ms TTL=125
  Reply from 172.25.1.2: bytes=32 time=2ms TTL=125
  Ping statistics for 172.25.1.2:
     Packets: Sent = 4, Received = 4, Lost = 0 (0% loss),
  Approximate round trip times in milli-seconds:
     Minimum = 2ms, Maximum = 12ms, Average = 7ms
  PC>ping 172.22.1.2
  Pinging 172.22.1.2 with 32 bytes of data:
                                                                                    =
  Reply from 172.22.1.2: bytes=32 time=2ms TTL=125
  Reply from 172.22.1.2: bytes=32 time=12ms TTL=125
  Reply from 172.22.1.2: bytes=32 time=2ms TTL=125
  Reply from 172.22.1.2: bytes=32 time=12ms TTL=125
  Ping statistics for 172.22.1.2:
      Packets: Sent = 4, Received = 4, Lost = 0 (0% loss),
  Approximate round trip times in milli-seconds:
      Minimum = 2ms, Maximum = 12ms, Average = 7ms
  PC>
```